# Dickinson

#### **NAVIGATE** your Way to a Smoother Advising Month!

**Using Navigate360 Student Success for Faculty** Presented by Student Success and Academic Advising February 2025

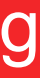

**Quick Survey!** 

# Which best describes you?

l've never opened Navigate.

I've opened Navigate and tried it out, but I'm not using it regularly.

### Dickinson

I'm using Navigate regularly and am looking for more tips and tricks!

#### What Do Students See?

- To-Dos
- Resources

   (campus
   departments,
   places to eat,
   etc.)
- Hand Raise (ask for help)
- Study Buddies
- Holds

|              |                   | Impersonating Denys Sharpylo. Most actions will affect the student's real account and data. |
|--------------|-------------------|---------------------------------------------------------------------------------------------|
|              | Navigate360       | Explore                                                                                     |
| Ô            | To-Dos and Events |                                                                                             |
| ፊ            | Home              |                                                                                             |
| 2            | Resources         | DICKINSC                                                                                    |
| 9            | Appointments      |                                                                                             |
| Ø,           | Hand Raise        |                                                                                             |
| 20           | Study Buddies     | Hey Denys (he/him/his)                                                                      |
| ▲            | Holds             | E EV                                                                                        |
| ¢            | Notifications     |                                                                                             |
| D            | Surveys           |                                                                                             |
| ų,           | Class Schedule    |                                                                                             |
| $\heartsuit$ | Favorites         |                                                                                             |
| 0            | Help              |                                                                                             |

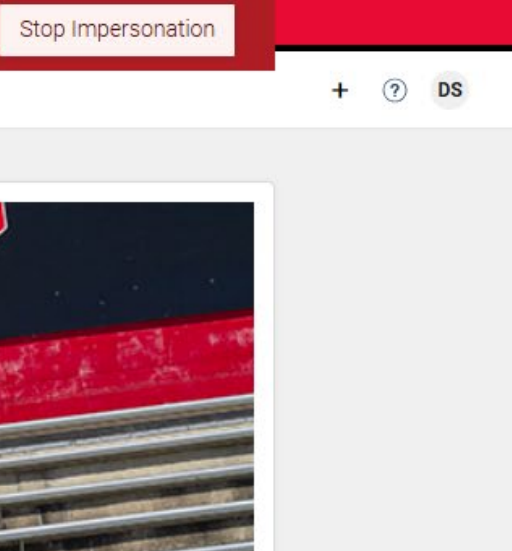

#### What Do Students See?

#### Appointment Scheduling

- Organized by unit (faculty, Campus Life, etc.)
- Clicking Meet With Your Success Team shows advisors, faculty, coaches, financial aid, etc.

|                     | Impersonating D | enys Sharpylo. Most actions will affect the                                                        | estude             | ent's rea               | l account and data.                                  | Sto              |
|---------------------|-----------------|----------------------------------------------------------------------------------------------------|--------------------|-------------------------|------------------------------------------------------|------------------|
| Navigate360         | Explore         |                                                                                                    |                    |                         |                                                      |                  |
| > To-Dos and Events | Î               |                                                                                                    |                    |                         |                                                      |                  |
| Home                |                 | < Go Back  Dashboard                                                                               |                    |                         |                                                      |                  |
| Resources           |                 | New Appointment                                                                                    |                    |                         |                                                      |                  |
|                     |                 | Below, you will find available options for sched<br>other appointment options to see available opt | uling a<br>ions fo | n appoint<br>or droppir | ment. If you cannot find:<br>In or requesting an app | somet<br>pointrr |
| ppointments         |                 | What are us halo you for                                                                           | 40                 |                         | Other Onti                                           |                  |
| and Raise           |                 | what can we help you find                                                                          | a <i>?</i>         |                         | Other Optic                                          | ons              |
| dy Buddies          |                 | What type of appointment would you like to schedule?                                               |                    | *                       | View Drop-In Tim                                     | ies              |
| olds                |                 | Faculty                                                                                            | ×                  | ~                       | Meet With Your S                                     | Succes           |
|                     |                 | Service *                                                                                          |                    |                         |                                                      |                  |
| otifications        |                 | Academic Advising Session-30 minute                                                                | ×                  | $\sim$                  |                                                      |                  |
| Surveys             |                 | Pick a Date                                                                                        |                    |                         |                                                      |                  |
| Class Schedule      |                 | February 14, 2025                                                                                  |                    | ~                       |                                                      |                  |
| Class Schedule      |                 |                                                                                                    |                    |                         |                                                      |                  |
| Favorites           |                 | Find Available Time                                                                                |                    |                         |                                                      |                  |
| Help                |                 |                                                                                                    |                    |                         |                                                      |                  |

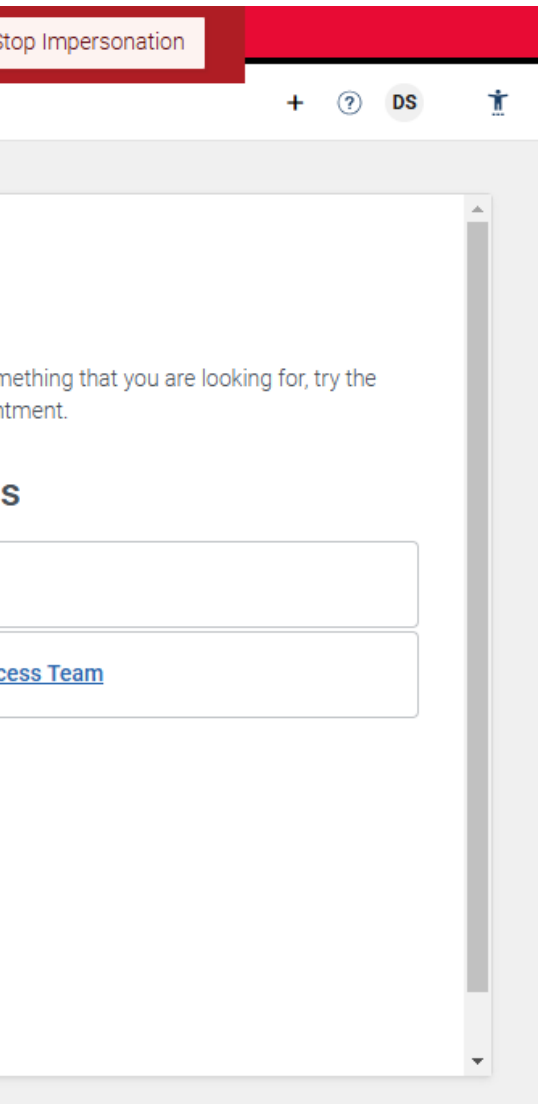

#### **Primary Goals for Today**

- Sync your Calendar
- Set Up your Availability
- Search for a Student
- Open Degree Works/CLIQ Student Profile
- Email a Student OR Group of Students
- Set up an Appointment Campaign

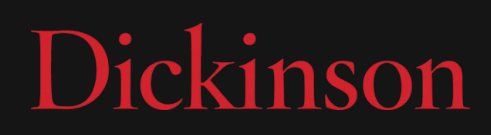

#### Secondary Goals for Today (if we have time!)

- Adjust User Settings
- Set up your Email Signature
- Issue an Alert
- Report on an Appointment

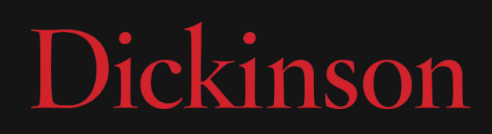

#### Sync your Calendar

- Click the
   Calendar icon 
   on the left side.
- 2. Click **Settings** and **Sync** on the right side.

| Navig | rate360   <mark>st</mark> i                                                                                                    | UDENT SUCCES                                                     | s 🐴                                                  | $\bowtie$                              |                               | 8                          | ρ                   |               |            |                |              | $\sim$       | (        | ?                   |                  | Ť            |          |
|-------|----------------------------------------------------------------------------------------------------|------------------------------------------------------------------|------------------------------------------------------|----------------------------------------|-------------------------------|----------------------------|---------------------|---------------|------------|----------------|--------------|--------------|----------|---------------------|------------------|--------------|----------|
|       |                                                                                                    |                                                                  |                                                      |                                        |                               |                            |                     |               |            |                |              |              |          |                     |                  |              |          |
|       | My Ca                                                                                                    | lendar                                                           |                                                      |                                        |                               |                            |                     |               |            |                |              | Ι            | Die      | ck                  | in               | ISC          |          |
|       | Calendar View                                                                                                    | List of Calendar Ite                                             | ms                                                   |                                        |                               |                            |                     |               |            |                |              |              | -        | <                   | 🔅 Se             | ettings ar   | nd S     |
| )     | The select of                                                                                                    |                                                                  |                                                      | - 6 41                                 | -las das 16                   |                            |                     |               |            | ha liat of the |              |              |          |                     |                  |              |          |
|       | The calendar vi                                                                                                    | ew is a graphical re                                             | presentation                                         | of the ca                              | alendar. If yo                | ou need a full,            | accessible in       | iterface, ple | ease use t | ne list of cal | endar items  | view here: ( | Jalendar | items               | view.            |              |          |
|       | Checking/unchec                                                                                                    | king the legend boxe                                             | s will show this                                     | ecorresp                               | onding events                 | s on the calend            | ar                  |               |            |                |              |              |          |                     |                  |              |          |
|       | Checking/unchec                                                                                                    | king the legend boxe                                             | s will show this<br>t 🔽 Gene                         | eral .                                 | onding events                 | s on the calend            | ar<br>Ied 🔽 Sc      | hool Wid      | e Event    | Even           | t Rsvp       |              |          |                     |                  |              |          |
|       | Checking/unchec                                                                                                    | king the legend boxe<br>Kassignmen<br>Sted are in Eastern        | s will show thid<br>t 🗹 Gene<br>Time (US & Co        | e correspo<br>eral <b>v</b><br>anada). | onding events                 | s on the calenda           | ar<br>Ied 🔽 Sc      | hool Wid      | e Event    | Z Even         | t Rsvp       | 8            | Print C  | alenda              | ır (PDF)         | A THE        | ٨dd      |
|       | Checking/unchec<br>Ceurse<br>* All times lis<br>February 2                                                                                                    | king the legend boxe<br>Assignmen<br>sted are in Eastern         | s will show this<br>t 🔽 Gene<br>Time (US & Ca        | eral <b>a</b> nada).                   | onding events                 | s on the calenda           | ar<br>Ied 🔽 Sc      | hool Wide     | e Event    | Z Even         | t Rsvp       | today        | Print C  | alenda<br>day       | r (PDF)<br>week  | month        | \dd<br>; |
|       | Checking/unchec<br>Cetarse<br>* All times list<br>February 2<br>Sun                                                                                                    | king the legend boxe<br>Assignmen<br>sted are in Eastern         | s will show this<br>t 🗹 Gene<br>Time (US & Ca<br>Mon | eral <b>e</b>                          | onding events                 | s on the calend<br>Cancell | ar<br>Ied 🗹 Sc<br>W | hool Wide     | e Event    | Z Even         | t Rsvp       | today<br>Fri | Print C  | alenda<br>day       | week             | month        | Add<br>; |
|       | Checking/uncheck<br>Cetarse<br>* All times list<br>February 2<br>Sun                                                                                                    | king the legend boxe<br>Assignmen<br>sted are in Eastern<br>2025 | s will show thid<br>t I Gene<br>Time (US & Co<br>Mon | e correspo<br>eral<br>anada).<br>27    | onding events Busy Tu         | Cancell<br>Cancell<br>ue   | ar<br>led 🗹 Sc      | hool Wide     | e Event    | Z Even         | t Rsvp       | today<br>Fri | Print C  | alenda<br>day<br>31 | rr (PDF)<br>week | month        | Add      |
|       | Checking/unchec                                                                                                    | king the legend boxe<br>Assignmen<br>sted are in Eastern<br>2025 | s will show find<br>t I Gene<br>Time (US & Co<br>Mon | e correspo<br>eral<br>anada).<br>27    | onding events<br>✓ Busy<br>Tu | ue                         | ar<br>led 🗹 Sc      | hool Wide     | e Event    | Even           | t Rsvp       | today<br>Fri | Print C  | alenda<br>day<br>31 | vr (PDF)         | month<br>Sat | Add ;    |
|       | Checking/unchecking/unchecking/un | king the legend boxe<br>Assignmen<br>sted are in Eastern<br>2025 | s will show 4 id<br>t 🗹 Gene<br>Time (US & Co<br>Mon | eral anada).                           | onding events<br>✓ Busy<br>Tu | ue                         | ar<br>led 🗹 Sc      | hool Wide     | e Event    | Thu            | t Rsvp       | today<br>Fri | Print C  | alenda<br>day<br>31 | veek             | month<br>Sat | Add ;    |
|       | Checking/unchec                                                                                                    | king the legend boxe<br>Assignmen<br>sted are in Eastern<br>2025 | s will show 4 id<br>t 🗹 Gene<br>Time (US & Co<br>Mon | eral anada).                           | onding events<br>✓ Busy<br>Tu | ue                         | ar<br>led 🗹 Sc      | hool Wide     | e Event    | Thu            | t Rsvp<br>30 | today<br>Fri | Print C  | alenda<br>day<br>31 | veek             | month<br>Sat | Add ;    |

#### Sync your Calendar

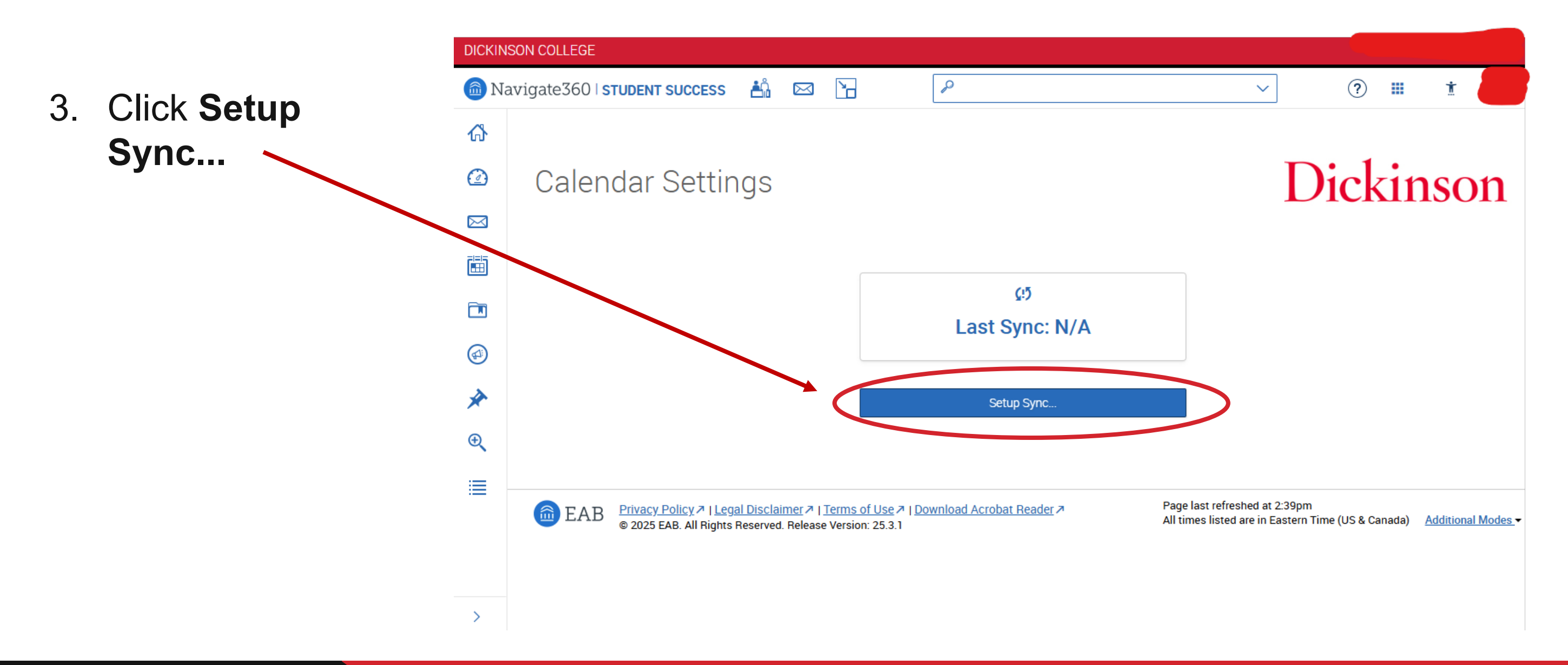

#### Sync your Calendar

- 4. Click Microsoft Office 365.
- 5. Follow the prompts to finish connecting to your Dickinson calendar.

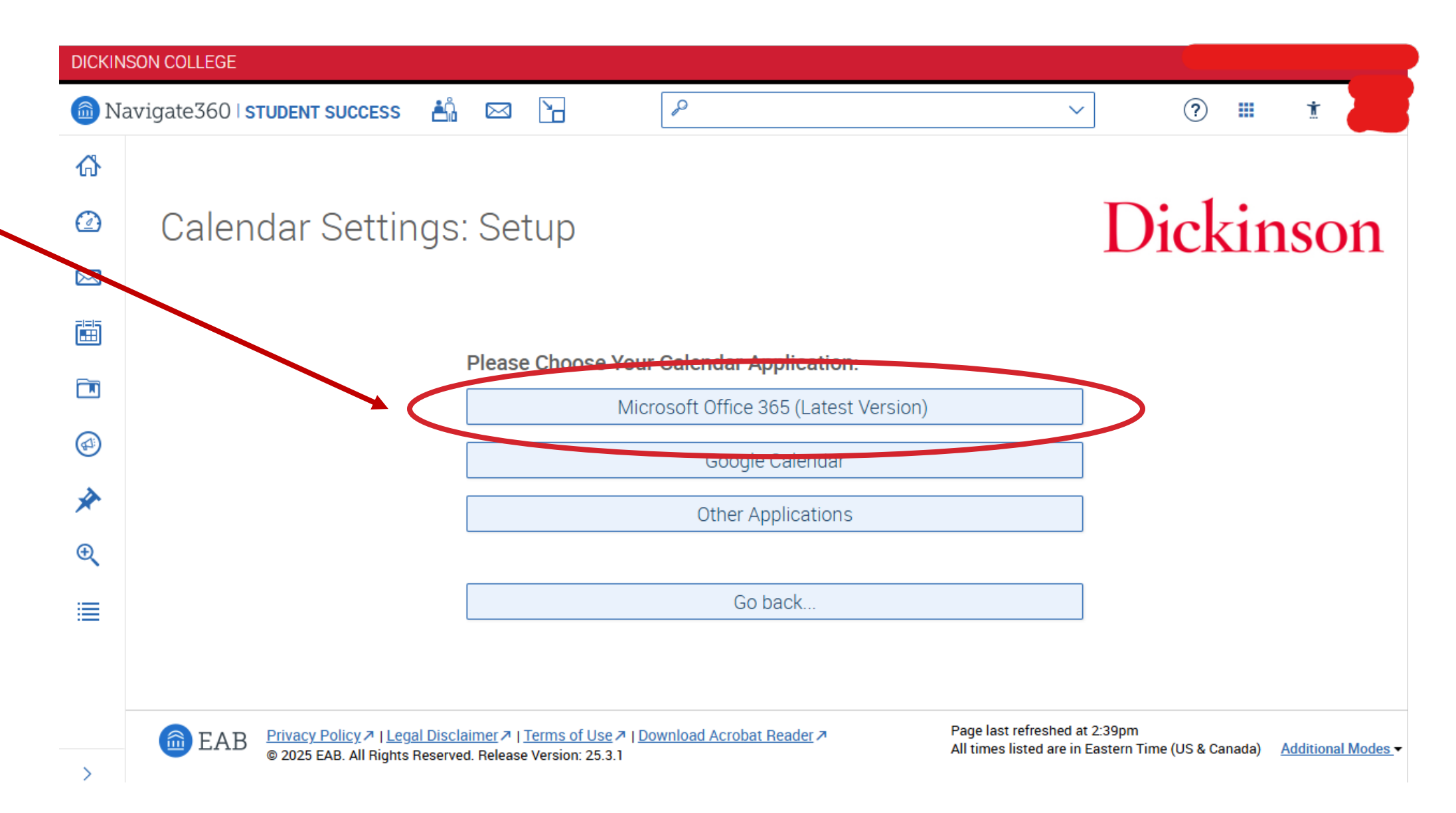

#### Set Up your Availability

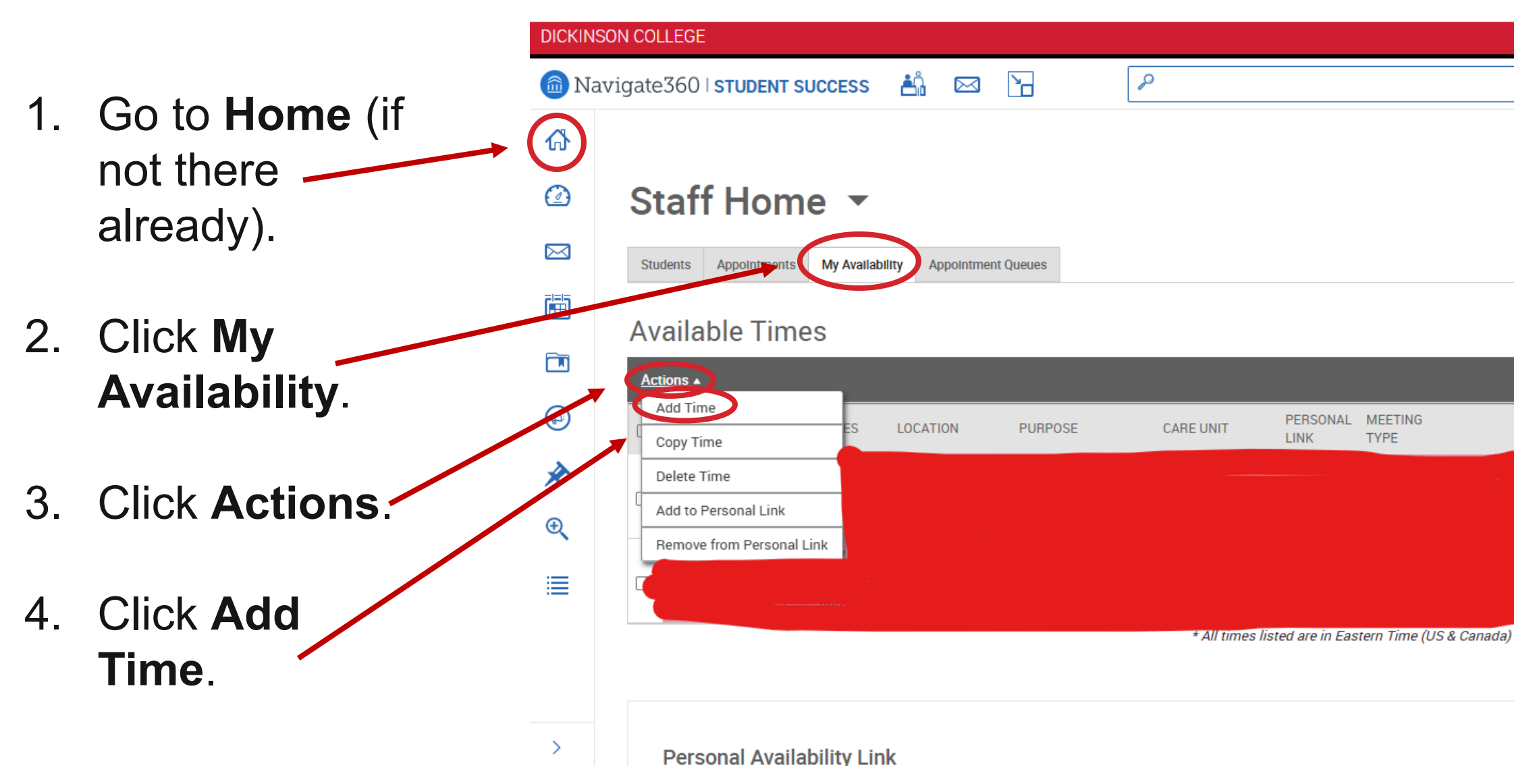

Dickinson

#### ? 🔳 Ť $\sim$ Dickinson Actions I want to. Issue an Alert Upload Profile Picture **Ouick Links** Take me to. School Information Campaigns.. Appointment Campaigns Upcoming Appointments

### Set Up your Availability

- 5. Select days and enter times. (*Note: If you want different times on different* • *days, create multiple availabilities!*)
- 6. Decide when availability is active.
- 8. Select Appointments and Campaigns.
- 9. Select meeting type(s).

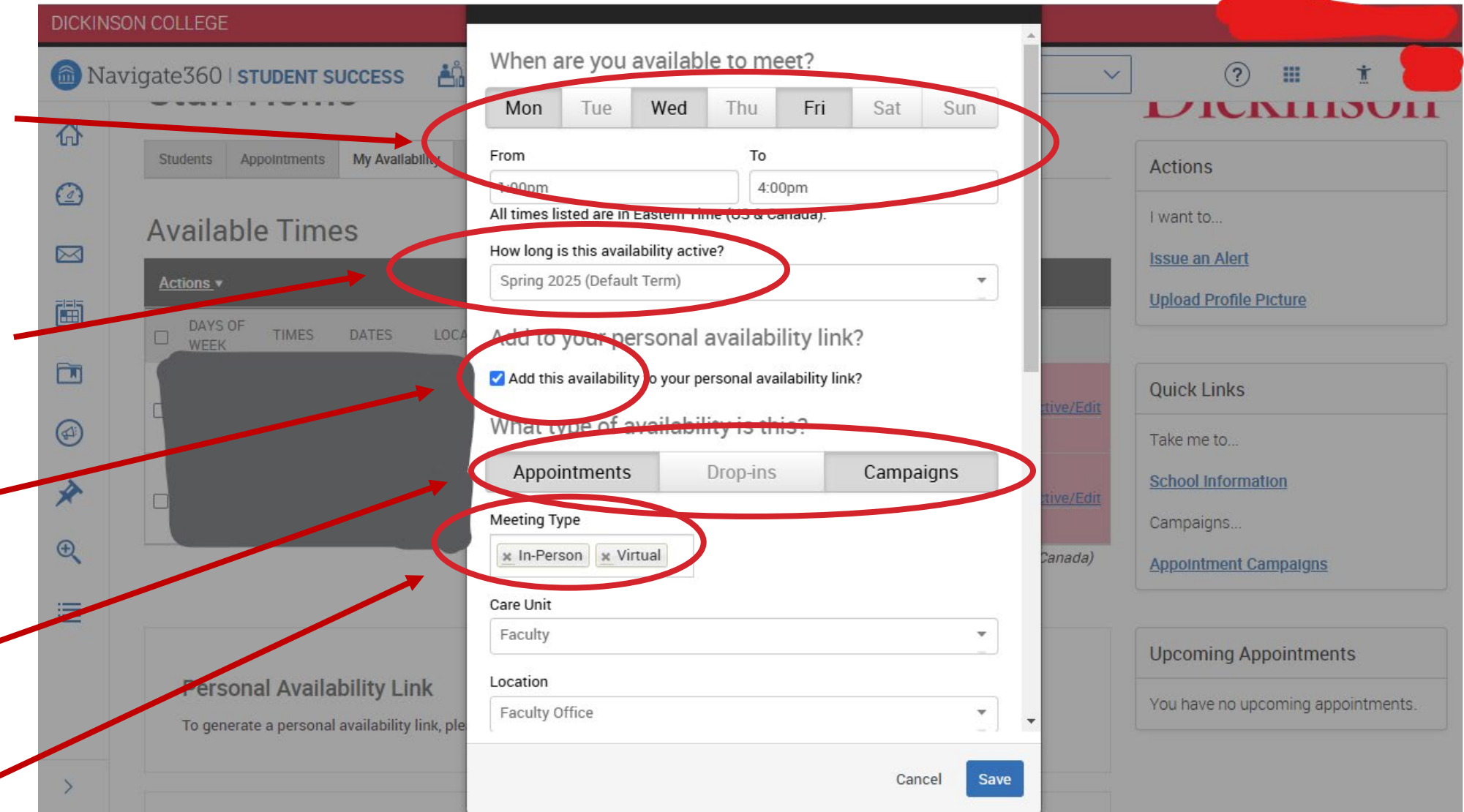

### Set Up your Availability

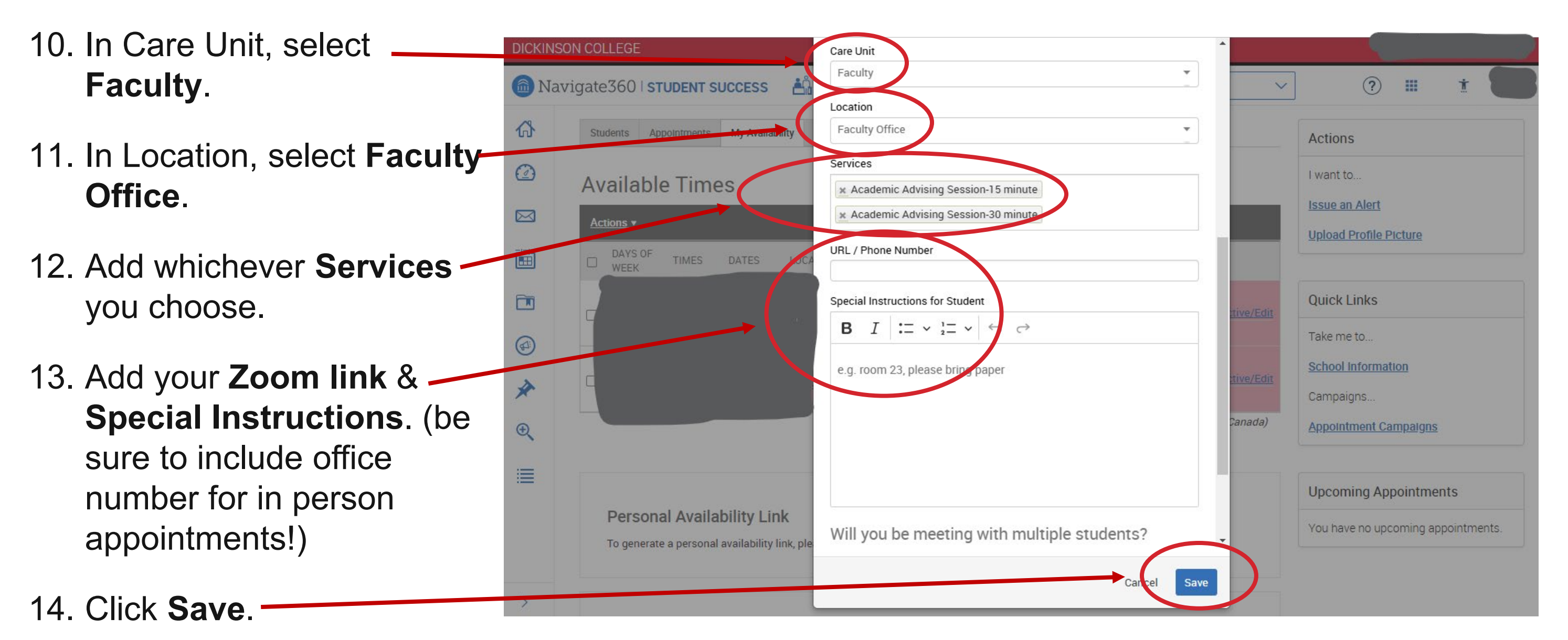

#### Find your Personal Availability Link

- Your Personal Availability Link will show at the bottom. Click Copy to copy it.
- 2. Consider adding this to your email signature!

|   | DICKINSO  | N COLLEGE                                                                                             |
|---|-----------|----------------------------------------------------------------------------------------------------|
| ( | 💼 Nav     | igate360   STUDENT SUCCESS 🐴 🖂 🎦                                                                      |
|   | ፊ         | Staff Home 🔻                                                                                          |
|   |           | Students Appointments My Availability Appointment Queues                                              |
|   | $\bowtie$ | Statents Appointments in Availability Appointment Queues                                              |
|   |           | Available Times                                                                                       |
|   |           | Actions •                                                                                             |
|   |           | DAYS OF TIMES DATES LOCATION PURPOSE CARE UNIT PERSONAL MEETING LINK TYPE                             |
|   |           |                                                                                                    |
|   | *         |                                                                                                    |
|   | Ð         | Currentee are in Eastern Time (US & Canad                                                             |
|   |           |                                                                                                    |
|   | :=        | Marconal Availability Link                                                                            |
|   |           |                                                                                                    |
|   |           | * Please be advised, no availabilities are currently associated with your personal availability link. |
|   | >         |                                                                                                    |

| ~ | ? III 🕇 📒                          |
|---|------------------------------------|
|   | Dickinson                          |
|   | Actions                            |
|   | I want to                          |
|   | Issue an Alert                     |
|   | Upload Profile Picture             |
|   |                                    |
| Б | Quick Links                        |
| 5 | Take me to                         |
|   | School Information                 |
|   | Campaigns                          |
|   | Appointment Campaigns              |
|   |                                    |
|   | Upcoming Appointments              |
|   | You have no upcoming appointments. |

#### **Search for a Student**

- Use the Search bar in the top to
   search by name or Banner ID.
- 2. Click **Enter** when the student appears OR click on their name from the list.

| DICKINS | ON COLLEGE                                                                                                |
|---------|----------------------------------------------------------------------------------------------------|
| 🙆 Nav   | vigate360   STUDENT SUCCESS 🐴 🖂 🎦                                                                         |
| ፊ       |                                                                                                    |
| Ø       | Staff Home 🔻                                                                                              |
|         | Students Appointments My Availability Appointment Queues                                                  |
|         | Assigned Students                                                                                         |
|         | List Type: Assigned Students 🔹 Term: Spring 2025 (Default T 🔹 Relationship Type: All Relationship Types 👻 |
|         | Actions *                                                                                                 |
| *       | □ NAME                                                                                                    |
| €       | 1.                                                                                                    |
|         | 2.                                                                                                    |
|         | 3.                                                                                                    |
|         | 4.                                                                                                    |
| >       | 5.                                                                                                    |

# Dickinson

#### ? 🏼 🕇 Dickinson Actions I want to. Issue an Alert Upload Profile Picture **Quick Links** Take me to ... School Information Campaigns.. Appointment Campaigns Upcoming Appointments

#### **Open Degree Works/CLIQ Student Profile**

- 1. On a student record, scroll down.
- 2. Use the **Degree Works** and **CLIQ** links to open these resources DIRECTLY for the student. (*Note:* You will need to sign into CLIQ each time you open your browser.)

| DICKIN     | ISON COLLEGE                                |
|------------|---------------------------------------------|
| 💼 Na       | avigate360   STUDENT SUCCESS 🏥 🖂 🎦          |
| ፊ          | Overview                                    |
|            |                                             |
| $\bowtie$  |                                             |
|            |                                             |
|            |                                             |
|            |                                             |
| *          | Goals & Interests (supplied by the student) |
| ⊕ <b>`</b> | Favorite Resources<br>None                  |
| ≣          |                                             |
|            | Categories                                  |
|            |                                             |
| >          | Search in Results                           |

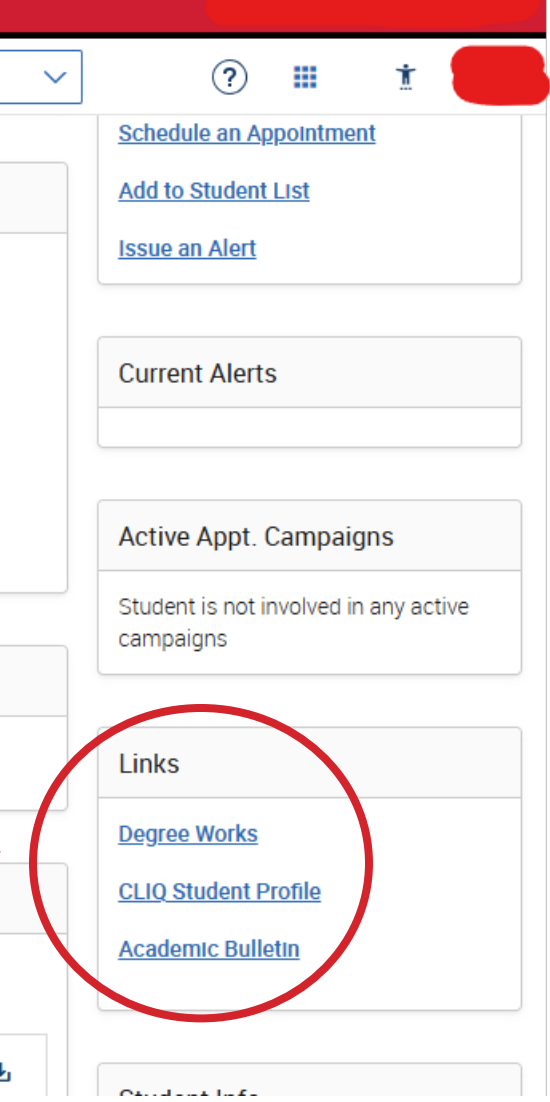

#### **Email an Individual Student**

- Search for the student you want to message.
- 2. Click Message\_\_\_\_ Student.

Dickinson

| DICKINS    | ON COLLEGE                |                                            |                               |                           |                   |   |
|------------|---------------------------|--------------------------------------------|-------------------------------|---------------------------|-------------------|---|
| 🙆 Nav      | rigate360   <b>studen</b> | T SUCCESS 🛔 🛔                              |                               | P                         |                   | ~ |
| ፊ          |                           |                                            |                               |                           |                   |   |
|            | Sophia                    | (she                                       | e/her/hers)                   | )                         |                   |   |
|            | Overview Success Pr       | ogress History Co                          | ourses Path More <del>-</del> |                           |                   |   |
|            | Course Grade<br>D/F       | Repeated<br>Courses                        | Withdrawn<br>Courses          | Missed<br>Success Markers | Cumulative<br>GPA |   |
|            |                           |                                            |                               |                           | •                 |   |
| $\bigcirc$ | Total Credits<br>Earned   | Credit Completion %<br>at this Institution |                               |                           |                   |   |
| *          |                           |                                            |                               |                           |                   |   |
| €          |                           |                                            |                               |                           |                   |   |
| ≣          | Overview                  |                                            |                               |                           |                   |   |
|            |                           |                                            | Student ID                    |                           |                   |   |
|            |                           |                                            | Classification                |                           |                   |   |
| >          |                           |                                            | Most Recent Enroll            | ment                      |                   |   |
|            |                           |                                            |                               |                           |                   |   |

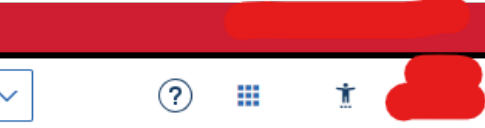

#### Dickinson

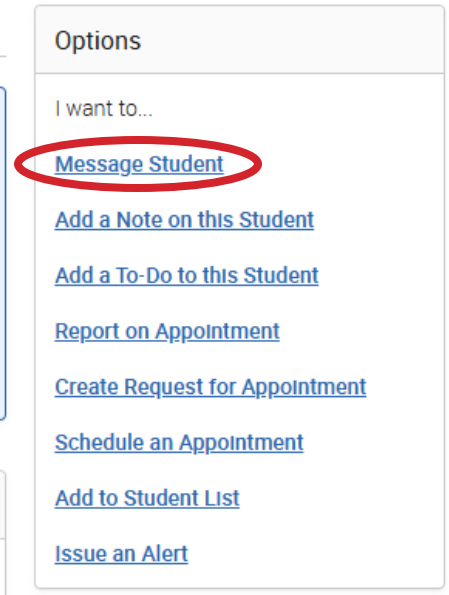

**Current Alerts** 

#### **Email an Individual Student**

- 3. Enter your **Subject** Line and Message.
- 4. Click the three dots and then **Merge Tags** to merge in any automated info.
- 5. Click Send Message. (Use Preview -Message if you like!)

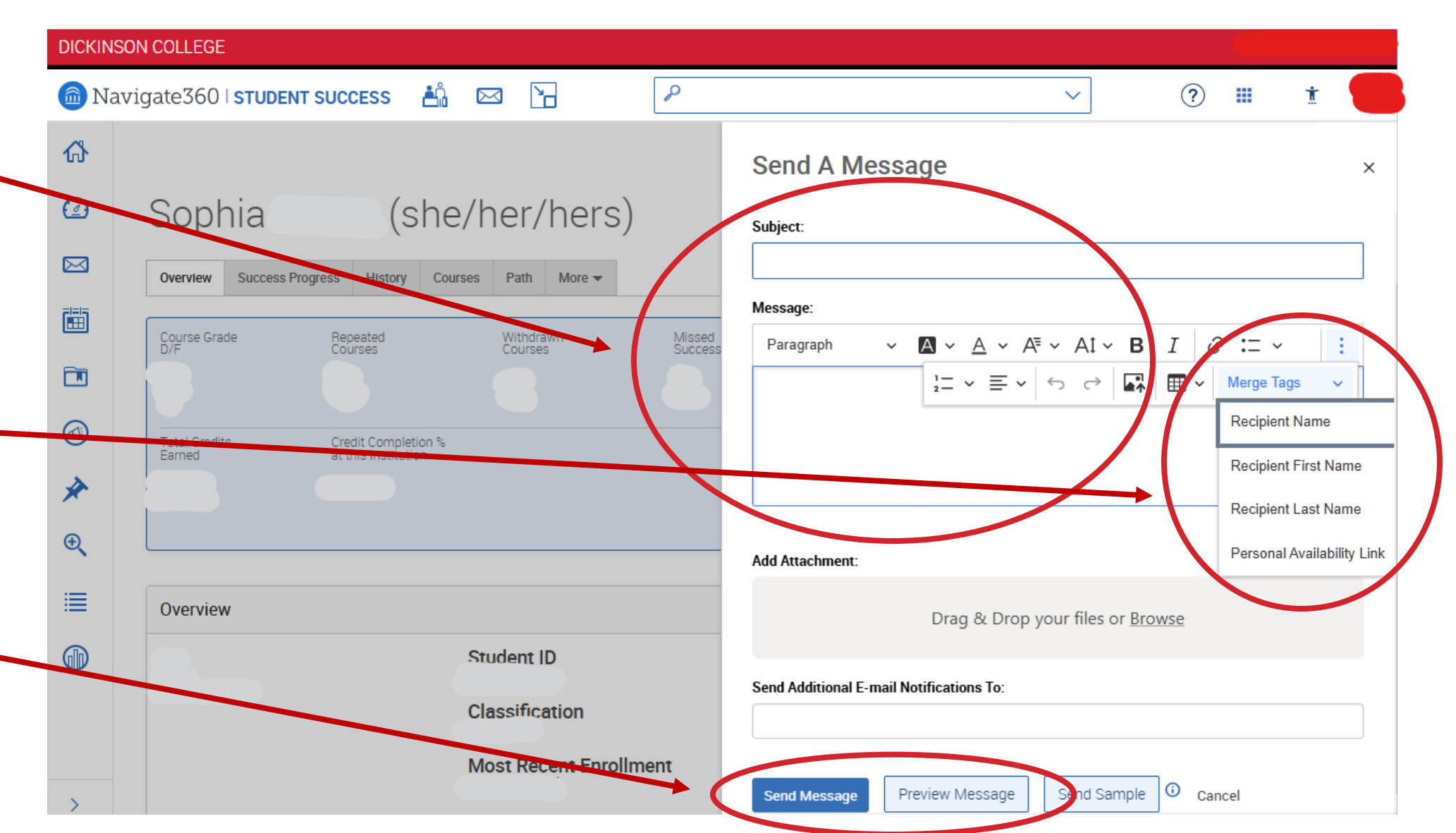

#### **Email a Group of Students**

- 1. Find your group of students. (Try to Relationship Type menu to sort out the types of students you may need to contact.)
- 2. Check off the students you want to contact. (*Tip: Click* the top checkbox to check all.)

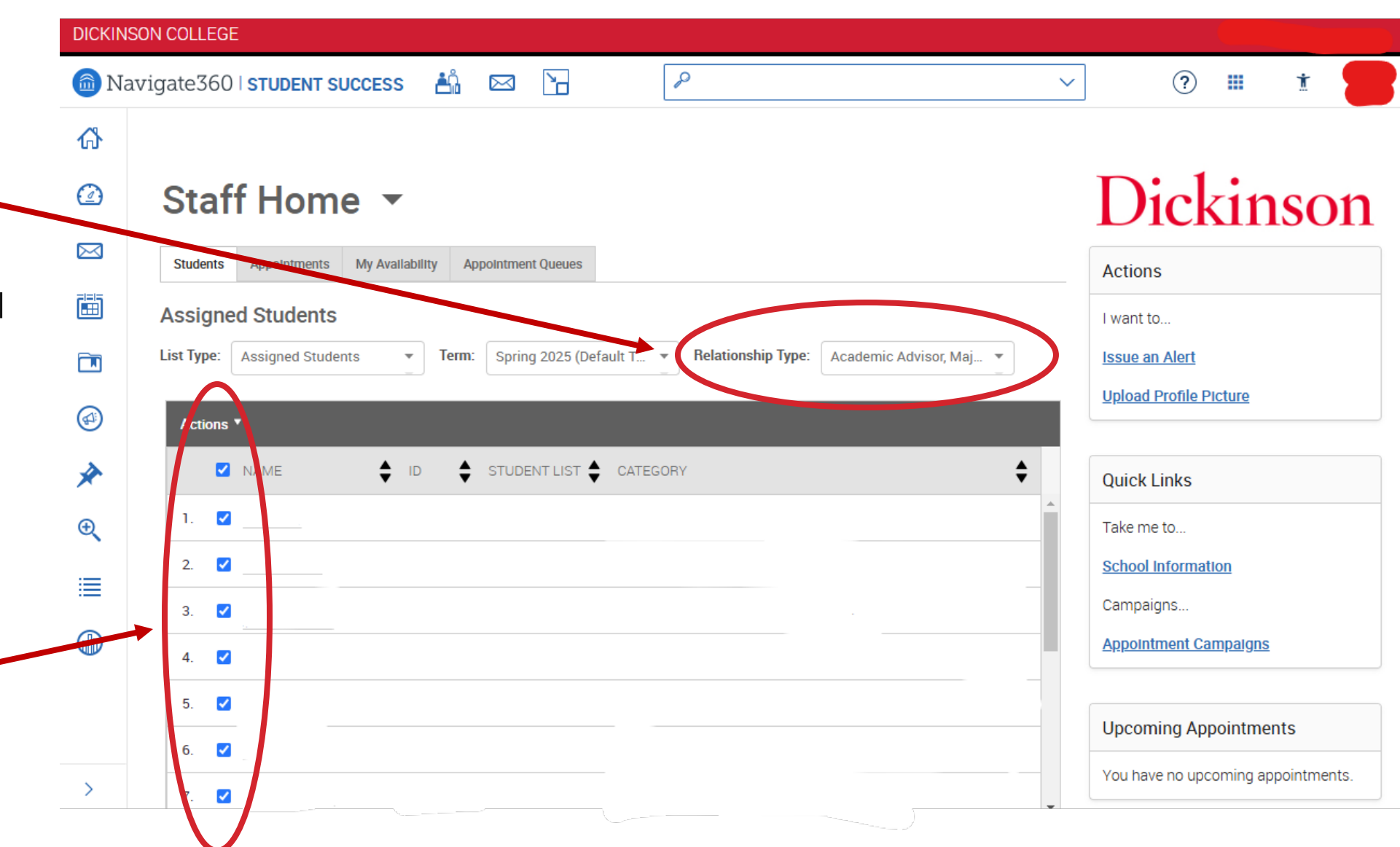

#### **Email a Group of Students**

- 3. Click Actions
- 4. Click Send a Message to Student.
- 5. Follow the same steps as previously.
  (Use Merge Tags to personalize with student names!)

| NTer |                                                                                                    |
|------|----------------------------------------------------------------------------------------------------|
| Nav  |                                                                                                    |
| ٢    |                                                                                                    |
| )    | Staff Home 🔻                                                                                             |
| )    | Students         Appointments         My Availability         Appointment Queues                         |
| İ    | Assigned Students                                                                                        |
|      | List Type: Assigned Students 🔹 Term: Spring 2025 (Default T 👻 Relationship Type: Academic Advisor, Maj 💌 |
|      | Actions A                                                                                                |
|      | Create Ad hoc Appointment Summary                                                                        |
|      | Create an Appointment Campaign                                                                           |
|      | Schedule Appointment                                                                                     |
|      | Note                                                                                                    |
|      | Issue Alert                                                                                              |
|      | Add to Student List                                                                                      |
|      | Add To-Do                                                                                                |
|      | Show/Hide Columns                                                                                        |
|      | Export Results                                                                                           |

# Dickinson

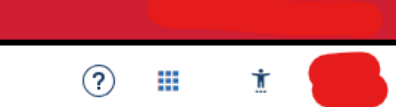

#### Dickinson

#### Actions

want to ...

<u>ssue an Alert</u>

<u> Jpload Profile Picture</u>

#### Quick Links

Take me to...

School Information

Campaigns...

<u>ppointment Campaigns</u>

#### Jpcoming Appointments

ou have no upcoming appointments.

ፊ

2

 $\bowtie$ 

Ð

- 1. Click the Campaigns and Events icon (looks like a megaphone) on the left side.
- 2. Click Add New under Appointment Campaigns.

#### DICKINSON COLLEGE

📾 Navigate360 | STUDENT SUCCESS 🛛 📇 🖂 🏻 🎦

#### Campaigns & Events

Student Campaigns

Student Campaigns are campaigns that can be sent directly to the students to complete a specific action or to be notified at different times.

#### **Appointment Campaigns**

Allows staff to reach out to specific student populations and encourage them to schedule appointments. Appointment Campaigns are best deployed by staff members seeking to encourage students to meet with them for advising or other services.

#### Messaging Campaigns

Email or text a group of students on specified dates about

#### Staff Campaigns

Q

Staff Campaigns are campaigns that can be sent directly to Staff users to complete a specific action and track outcomes for each campaign.

#### Progress Report Campaigns

Progress Report Campaigns identify potential barriers to student success through instructor feedback. Progress Report Campaigns are initiated by staff in order to collect information from instructors

+ Add New

# Dickinson

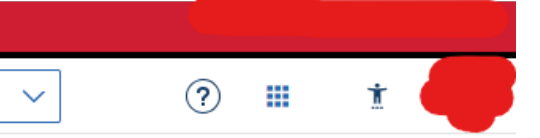

3. Choose a **Campaign** DICKINSON COLLEGE Name. ≜î. P Mavigate 360 | STUDENT SUCCESS **Campaign Configurations** ራ 4. For Care Unit, select Ð  $\bigcirc$ Campaign Name \* Instructions or Notes for Landing Page: Faculty. For Location, Spring 2025 Course Request  $\bowtie$ select Faculty Office. Care Unit: \star Location: \* × × Faculty Office Faculty 5. Select the appropriate Service: \* service (Academic (f4) General Student Appointment-30 n 🗙 Advising Session-15  $\bigstar$ **Appointment Configurations** minute or 30 minute, Ð depending on your Appointment Limit: \* Appointment Length: 🧃 30 min × × preferred length). Per Time:  $\times \sim$ Select the same 6. Allow Scheduling Over Courses appointment length.

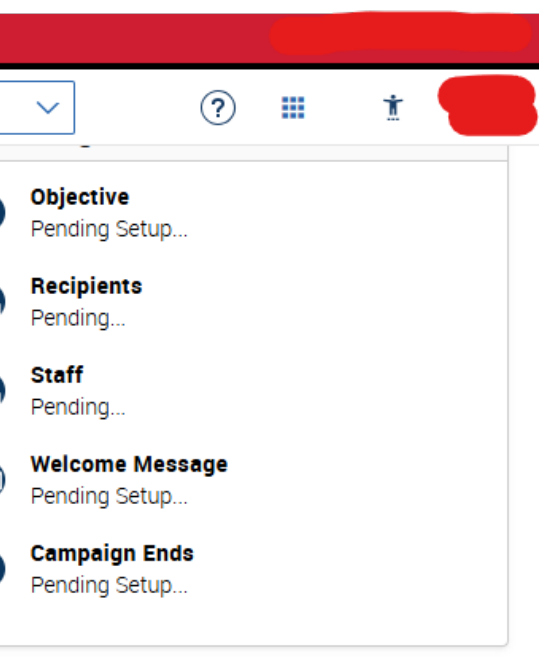

- Select the types of reminders you want for yourself and each student.
- 8. Select the start and end date for the scheduling window (the earliest and latest dates student appointments can be scheduled).
- 9. Select the Launch Date you want the initial email to go out (usually today).
- 10. Click Continue.

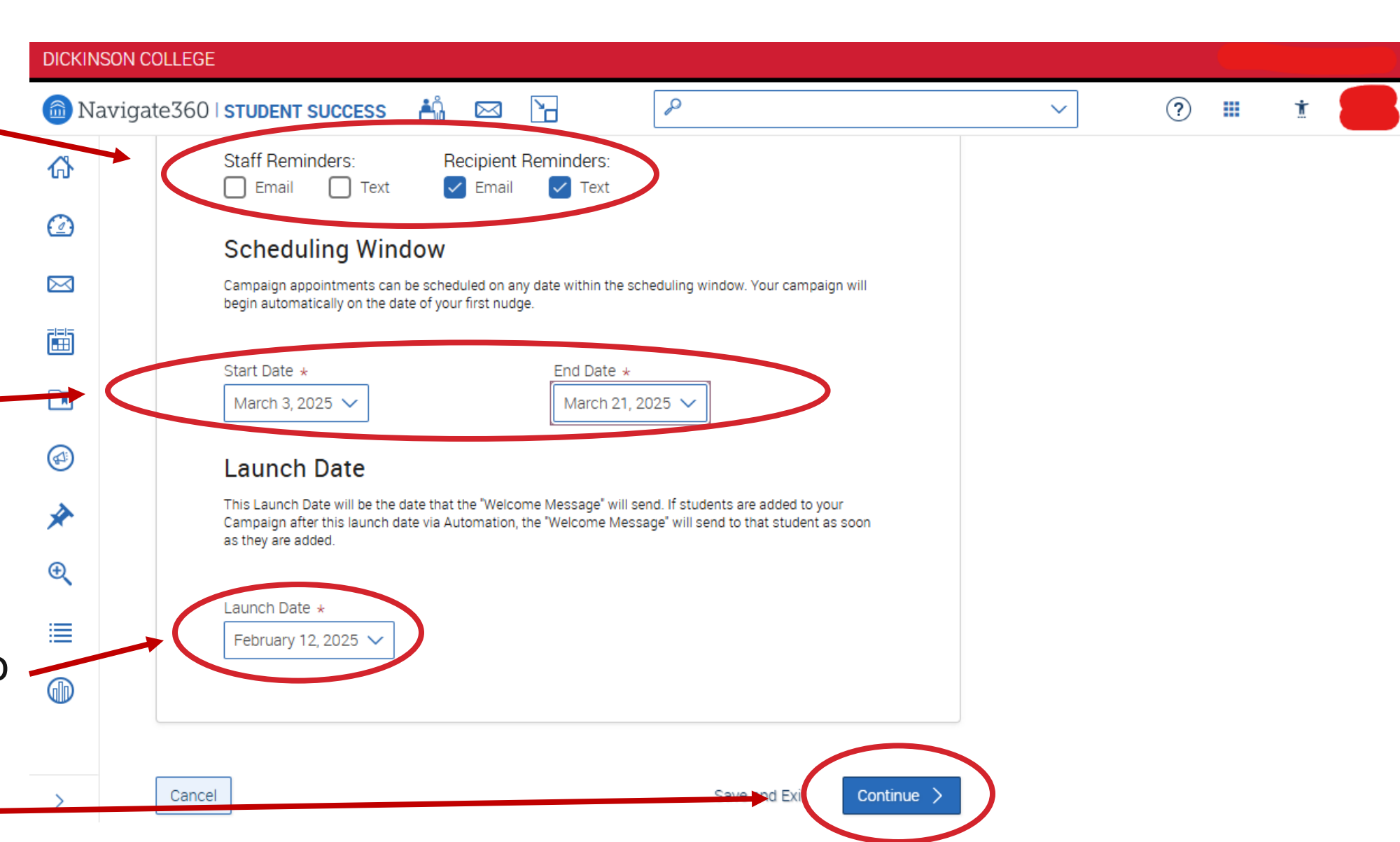

 $\bigstar$ 

Ð

6

11. Find the group of students DICK you are sending the **m** 1 campaign to. There are many ል options for searching, but if  $\bigcirc$ you're sending to your advisees, an easy option is to  $\bowtie$ go to **Assigned To**, select the relationship type, and then enter yourself as staff. 

> Note: Your relationship type will be **Academic Advisor, Major** for students in your major, and **Undeclared** for undeclared students.

| NSON COLL | LEGE                                                         |   |  |
|-----------|--------------------------------------------------------------|---|--|
| Vavigate3 | 360   STUDENT SUCCESS 🏥 🖂 📔                                  |   |  |
|           | Assigned To<br>Student has relationship<br>Undeclared  Staff | • |  |
|           | Goals & Interests Post Degree Goal, Favorites?               | • |  |
|           | Polls Questions, Choices?                                    | - |  |
|           | Nav Info Milestone filters                                   | - |  |
|           | Search Include Inactive My Students Only                     |   |  |

12. Click Search.

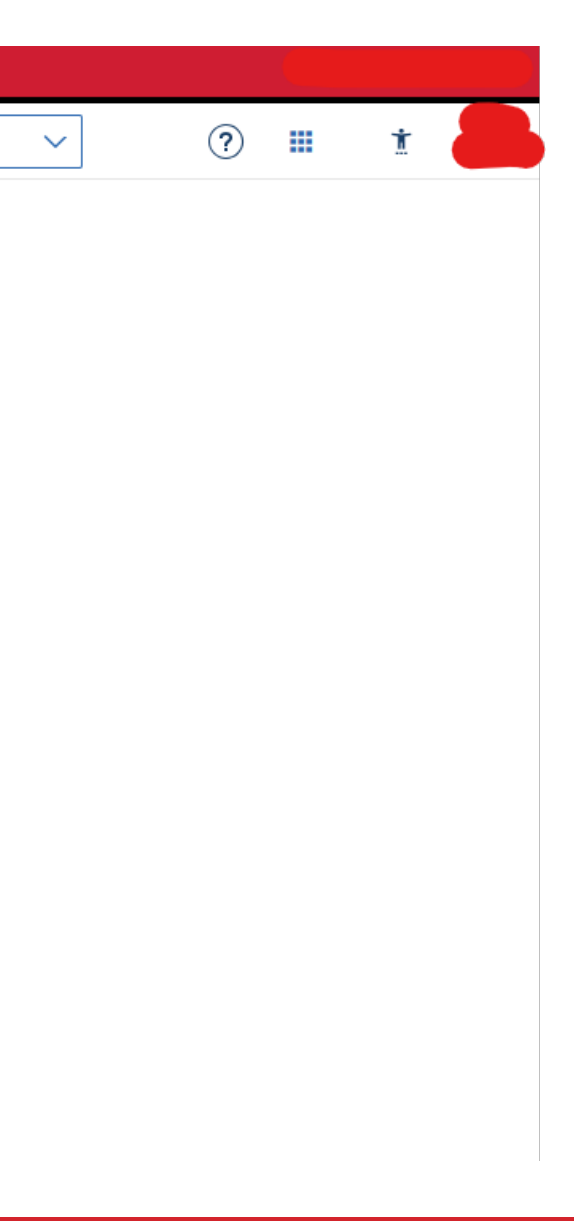

|                             | DICKINS | SON COLLEGE                       |                  |
|-----------------------------|---------|-----------------------------------|------------------|
|                             | 💼 Na    | vigate360   STUDENT SUCCESS 🐴 🖂 🎦 |                  |
| 13. Click the               | ፊ       |                                   | <b>^</b>         |
| to the students             | Ø       | 3.                                |                  |
| to include in               |         | 4. ☑ _<br>5. ☑                    |                  |
| your campaign.              |         | 6. 🗹                              |                  |
| (The checkbox               |         | 7. 🗹                              |                  |
| in the header               |         | Mackenzie                         | <b>_</b>         |
| will check all at           | *       | Previous 1 Next                   |                  |
| once.)                      | €       |                                   | 14 total results |
|                             | ≣       |                                   |                  |
| 14. Click <b>Continue</b> . |         |                                   |                  |
|                             |         |                                   |                  |
|                             | >       | < Back                            | Continue >       |

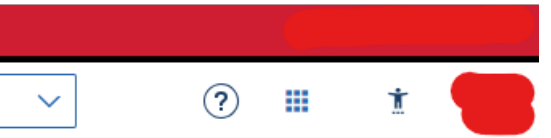

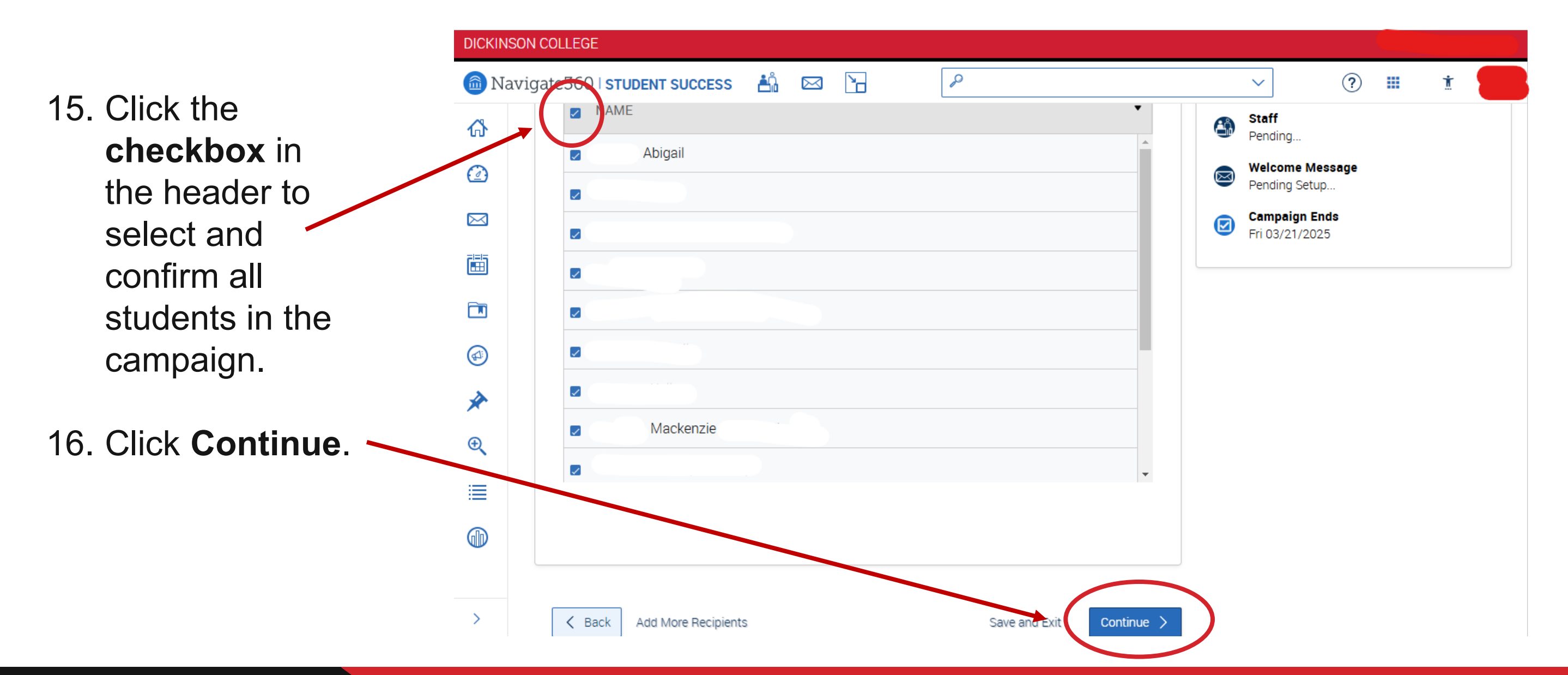

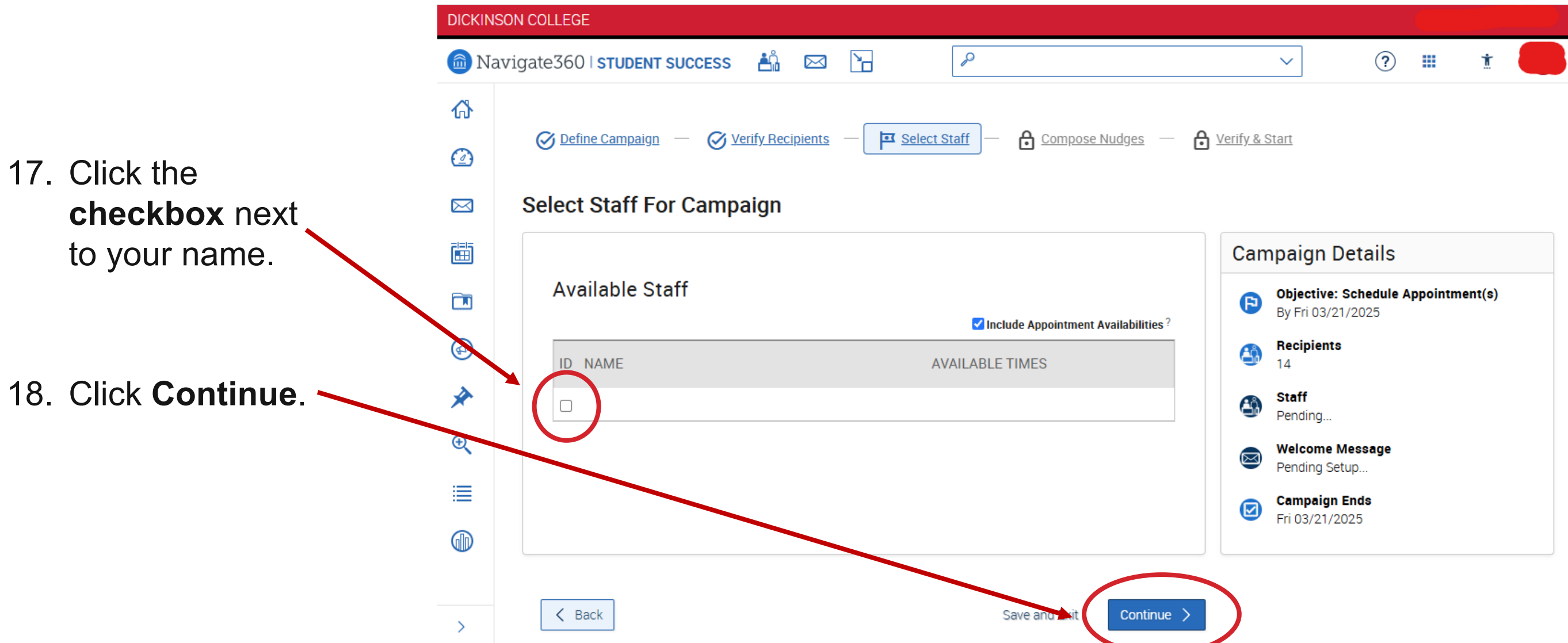

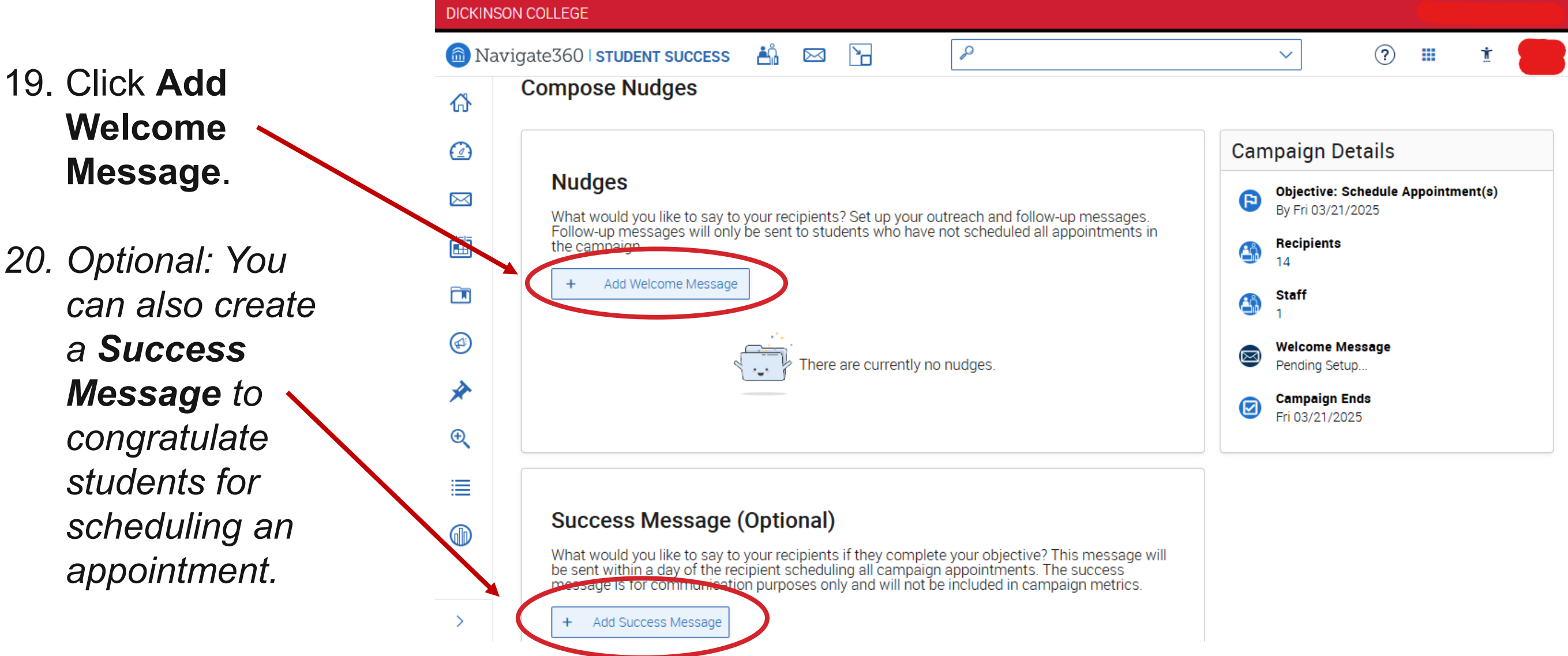

- 21. Adjust your **Subject** and Message however you see fit. (Use the three dots to select merge tags if you like!) Check out a preview on the right side as you make edits.
- 22. Scroll down and click **Save** Welcome Message (not pictured).

Dickinson

| DICKINSO   | N COLLEGE                                                                                                    |                                                                     |
|------------|----------------------------------------------------------------------------------------------------|---------------------------------------------------------------------|
| 🙆 Navi     | igate360 i student success 🟥 🖂 🎦                                                                                                    |                                                                     |
| ፊ          | Compose Message                                                                                                    | Preview Email                                                       |
| $\bigcirc$ | Subject * {Sstudent_first_name}, Schedule a Faculty appointment                                                                                  | Andrew, Schedule a                                                  |
| Ø          | Message *                                                                                                    | Dicking                                                             |
|            | Heading 2 $\vee$ $\blacksquare$ $\vee$ $\land$ $\land$ $\land$ $\land$ $\land$ $\blacksquare$ $I$ $\oslash$ :                                    | Please Schedule You                                                 |
|            | Please Schedule Your Faculty                                                                                                    | Hello Andrew:                                                       |
|            | Appointment.                                                                                                    | Please schedule an appointme<br>30 minute at Faculty Office. To     |
| *          | Hello {\$student_first_name}:                                                                                                    | link, select a time that works w<br>You will receive an email confi |
| ÷          | Please schedule an appointment for Academic Advising Session-30<br>minute at Faculty Office. To do so, please click the following link, select a | details.                                                            |

time that works with your schedule, and click Save. You will receive an

email confirming the appointment time and details.

{Sschedule\_link}

Thank you!

chments

Ո

>

#### Schedule an Appointment

https://dickinson.campus.eab.com/a/123456

Thank you!

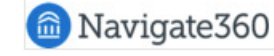

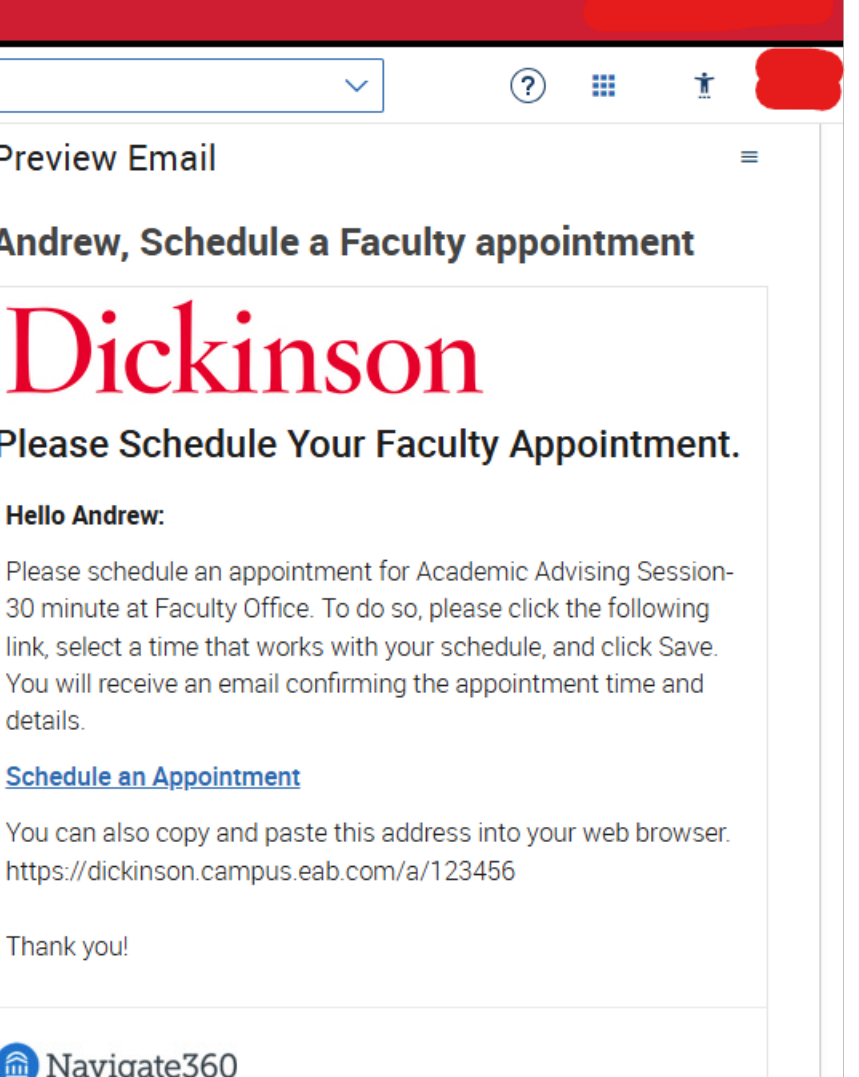

23. Click **Add Nudge** to create a follow-up email that goes to students who have not scheduled an appointment.

> Creating a nudge is almost identical to creating the Welcome Message. Just be sure to pick a nudge date at least a few days after your Welcome Message and then save it. Create multiple nudges if needed!

| DICKINS | SON COLLEGE                                                                                                    |     |
|---------|----------------------------------------------------------------------------------------------------|-----|
| 旑 Na    | vigate360   STUDENT SUCCESS 📩 🖂 🎦                                                                                                  |     |
| ፊ       | Compose Nudges                                                                                                    |     |
|         |                                                                                                    | Cam |
|         | Nudges                                                                                                    | 6   |
|         | Follow up messages will only be sent to students who have not scheduled all appointments in the campaign.                          |     |
|         | + Add Nudge                                                                                                    |     |
|         | Welcome wessage                                                                                                    |     |
| *       | Send Date: 02/12/2025                                                                                                    |     |
| €       | Email Subject: {Sstudent_first_name}, Schedule a Faculty appointment Email Message: Please schedule your Faculty appointment. Hell |     |
| ≣       |                                                                                                    |     |
|         |                                                                                                    |     |
|         |                                                                                                    |     |
| >       | Success Message (Optional)                                                                                                    |     |

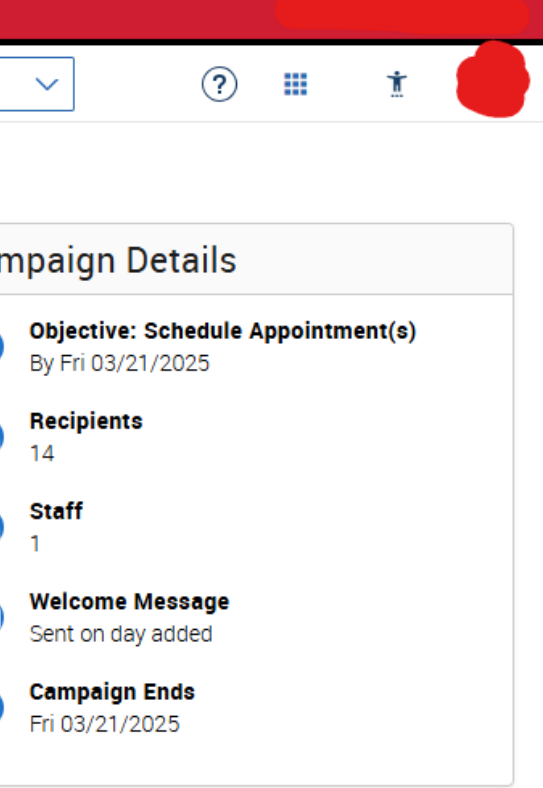

Dickinson

|                                                                                                    | DICKINS                                                                                                    | ON COLLEGE                                                                                                    |
|----------------------------------------------------------------------------------------------------|----------------------------------------------------------------------------------------------------|----------------------------------------------------------------------------------------------------|
|                                                                                                    | 🙆 Nav                                                                                                    | rigate360   STUDENT SUCCESS 🐴 🖂 🎦                                                                                                    |
| 24. Once you're<br>done creating<br>nudges and your<br>messages are<br>saved, click<br><b>Continue</b> . | <ul> <li>Nav</li> <li>Nav</li> <li>Nav</li> <li>Nav</li> <li>1</li> <li>1<th>Image: Argate 360 I STUDENT SUCCESS       Image: Image: Please schedule your Faculty appointment. Hell         Email Message: Please schedule your Faculty appointment. Hell         Success Message (Optional)         What would you like to say to your recipients if they complete your objective? This message will be sent within a day of the recipient scheduling all campaign appointments. The success message is for communication purposes only and will not be included in campaign metrics.         +       Accelecess Message</th></li></ul> | Image: Argate 360 I STUDENT SUCCESS       Image: Image: Please schedule your Faculty appointment. Hell         Email Message: Please schedule your Faculty appointment. Hell         Success Message (Optional)         What would you like to say to your recipients if they complete your objective? This message will be sent within a day of the recipient scheduling all campaign appointments. The success message is for communication purposes only and will not be included in campaign metrics.         +       Accelecess Message |
|                                                                                                    | €<br>≣<br>()                                                                                                    | No success message specified for this campaign.                                                                                                    |
|                                                                                                    | >                                                                                                    | EAB       Privacy Policy >   Legal Disclaimer >   Terms of Use >   Download Acrobat Reader > Page last refresh       Page last refresh         © 2025 EAB. All Rights Reserved. Release Version: 25.3.1       All times listed a                                                                                                    |

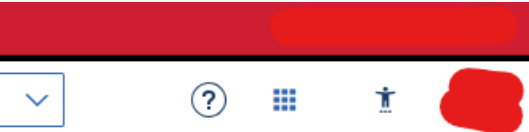

ned at 4:38pm are in Eastern Time (US & Canada) Additional Modes 🕶

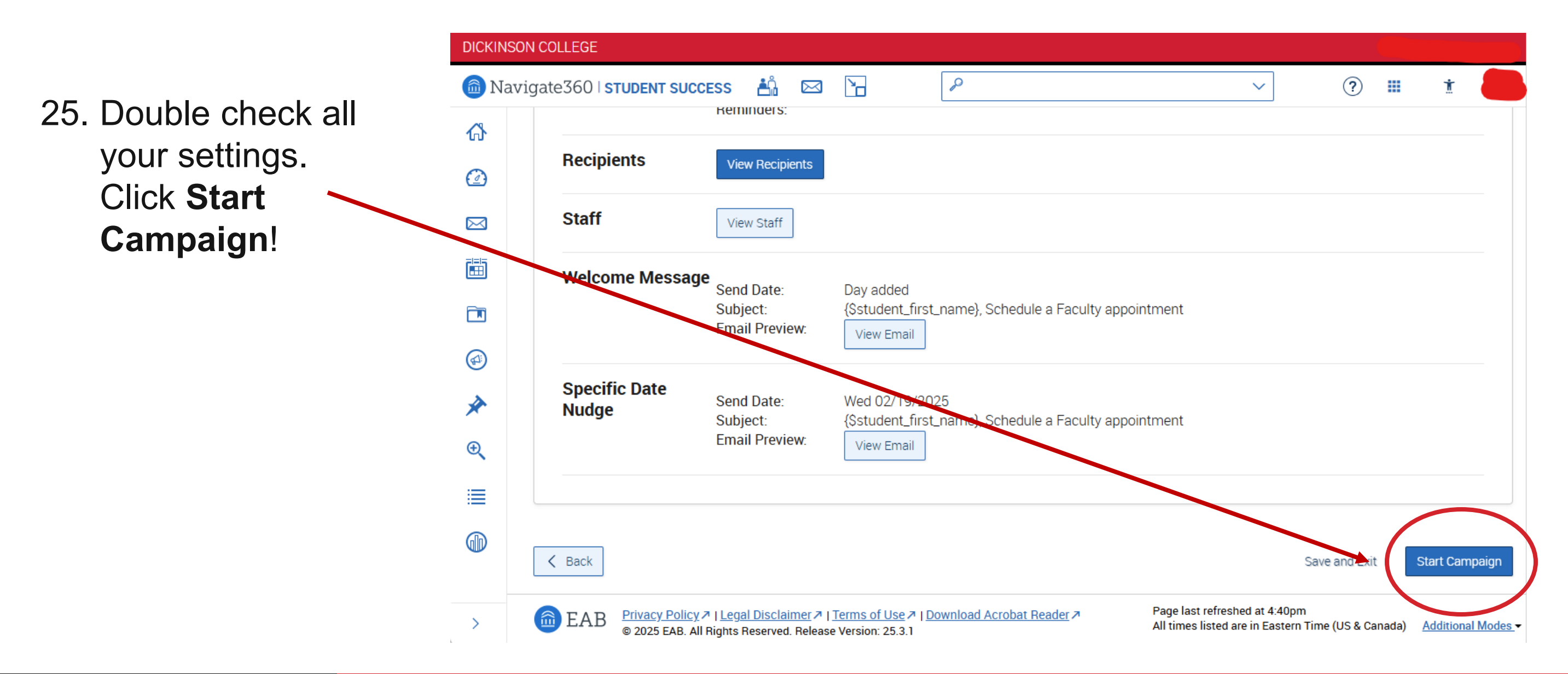

#### Secondary Goals for Today (if we have time!)

- Adjust User Settings
- Set up your Email Signature
- Issue an Alert
- Report on an Appointment

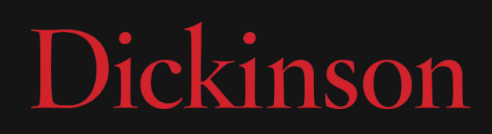

#### **Adjust User Settings**

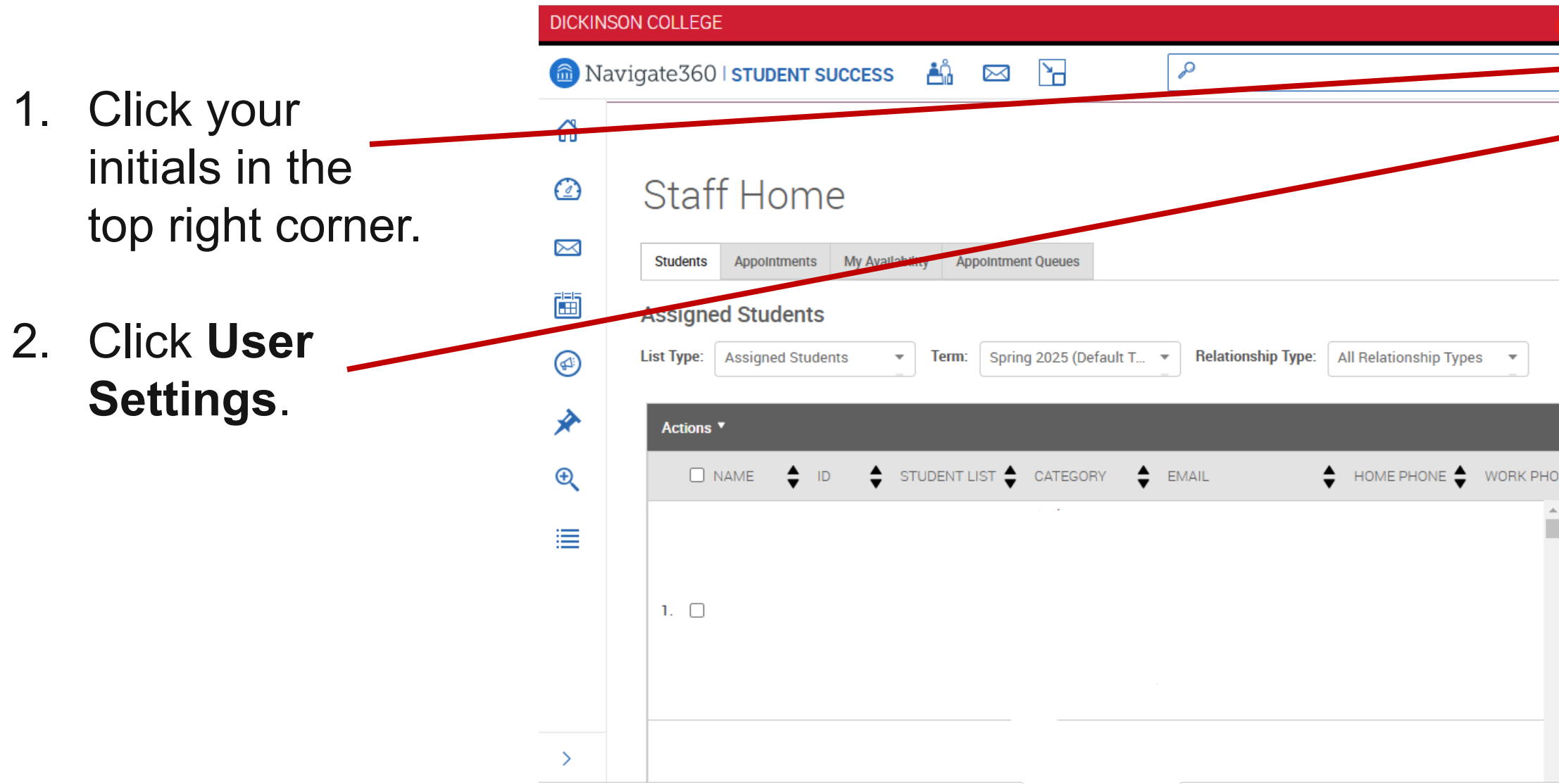

| Di               | ckit             | 1SOT      |
|------------------|------------------|-----------|
| Actions          |                  |           |
| I want to.       |                  |           |
| Issue an         | Alert            |           |
| <u>Upload P</u>  | rofile Picture   |           |
| Quick Li         | nks              |           |
| Take me          | 0                |           |
| <u>School In</u> | <u>formation</u> |           |
| Campaig          | IS               |           |
| <u>Appointr</u>  | ent Campaigi     | <u>ns</u> |
|                  |                  |           |

#### **Adjust User Settings**

3. From here, you can adjust a number of your default settings including the Semester, Landing Page, Homepage Tab, Student **Profile Tab**, and Care Unit.

| DICKINSON COLLEGE |                                                                                  |                                                   |  |  |  |
|-------------------|----------------------------------------------------------------------------------|---------------------------------------------------|--|--|--|
| 適 Na              | vigate360   STUDENT SUCCESS 🏥 🖂 🎦                                                | > ? t                                             |  |  |  |
| ፊ                 |                                                                                  | User Settings ×                                   |  |  |  |
| Ø                 | Staff Home                                                                       | Default Views                                     |  |  |  |
|                   | Students         Appointments         My Availability         Appointment Queues | Default Term 🛈                                    |  |  |  |
|                   | Assigned Students                                                                | System Default Term 🗸 🗸                           |  |  |  |
|                   | List Type: Assigned Students   Term: Spring 2025 (Default T  Rel.                | Default Landing Page 🛈                            |  |  |  |
| *                 | Actions *                                                                        | System Default Landing Page 🗸 🗸                   |  |  |  |
| Ð                 | □ NAME 🜲 ID 🜲 STUDENT LIST 🖨 CATEGORY 🚔 EMAIL                                    | Default Staff Home Tab 🛈                          |  |  |  |
|                   |                                                                                  | System Default Staff Home Tab (Assigned Students) |  |  |  |
| =                 |                                                                                  | Default Student Profile Tab 🛈                     |  |  |  |
|                   | 1. 0                                                                             | Select a Default Student Profile Tab              |  |  |  |
|                   |                                                                                  | Default Care Unit 🛈                               |  |  |  |
|                   |                                                                                  | None 🗸                                            |  |  |  |
| >                 |                                                                                  | Personal Settings                                 |  |  |  |

#### Set up your Email Signature

Further down in User settings, you can also set your Email Signature up here. Having an **Email Signature will** give you the option to add it into any future messages through Navigate as a Merge Tag.

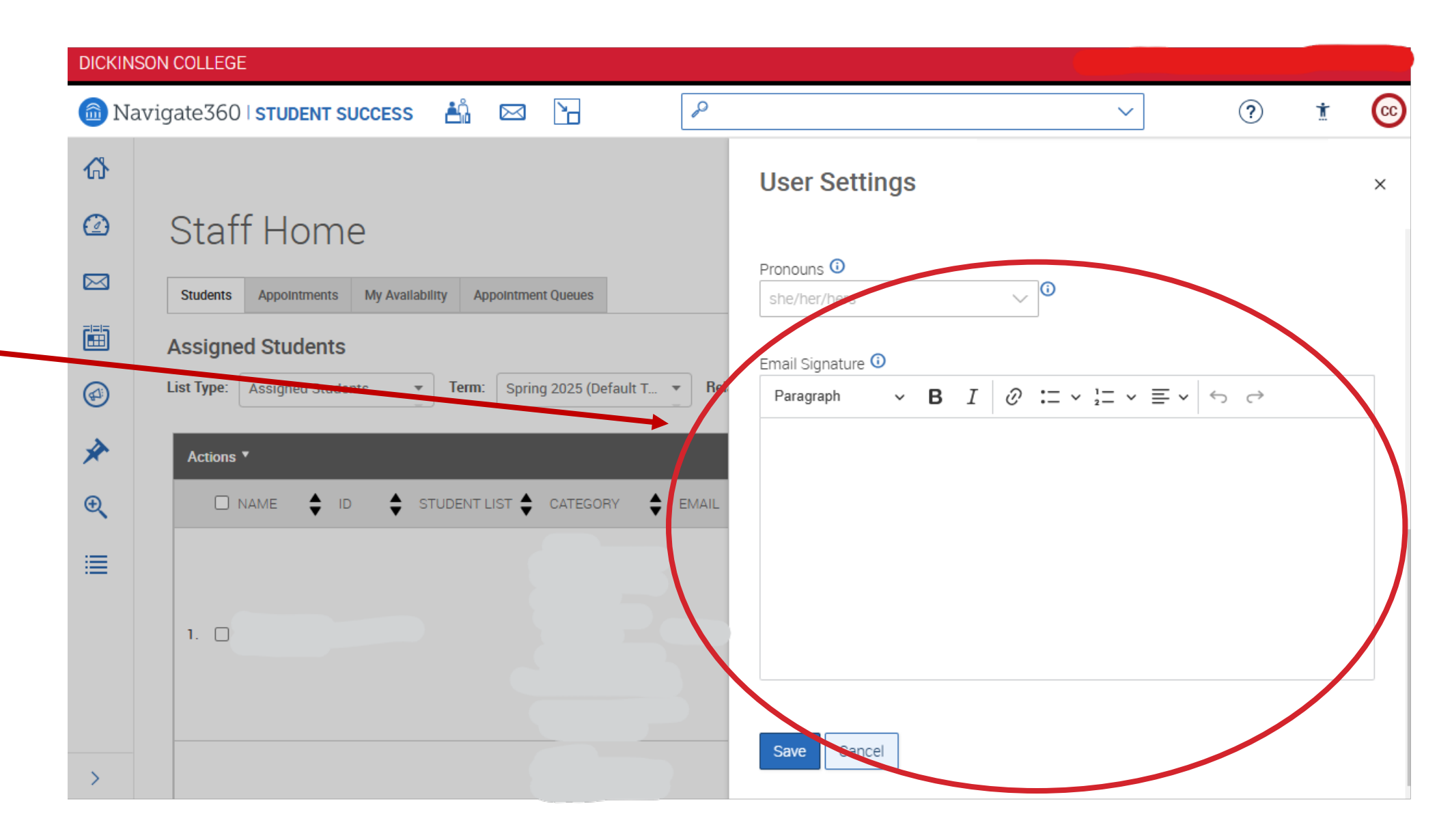

#### **Issue an Alert**

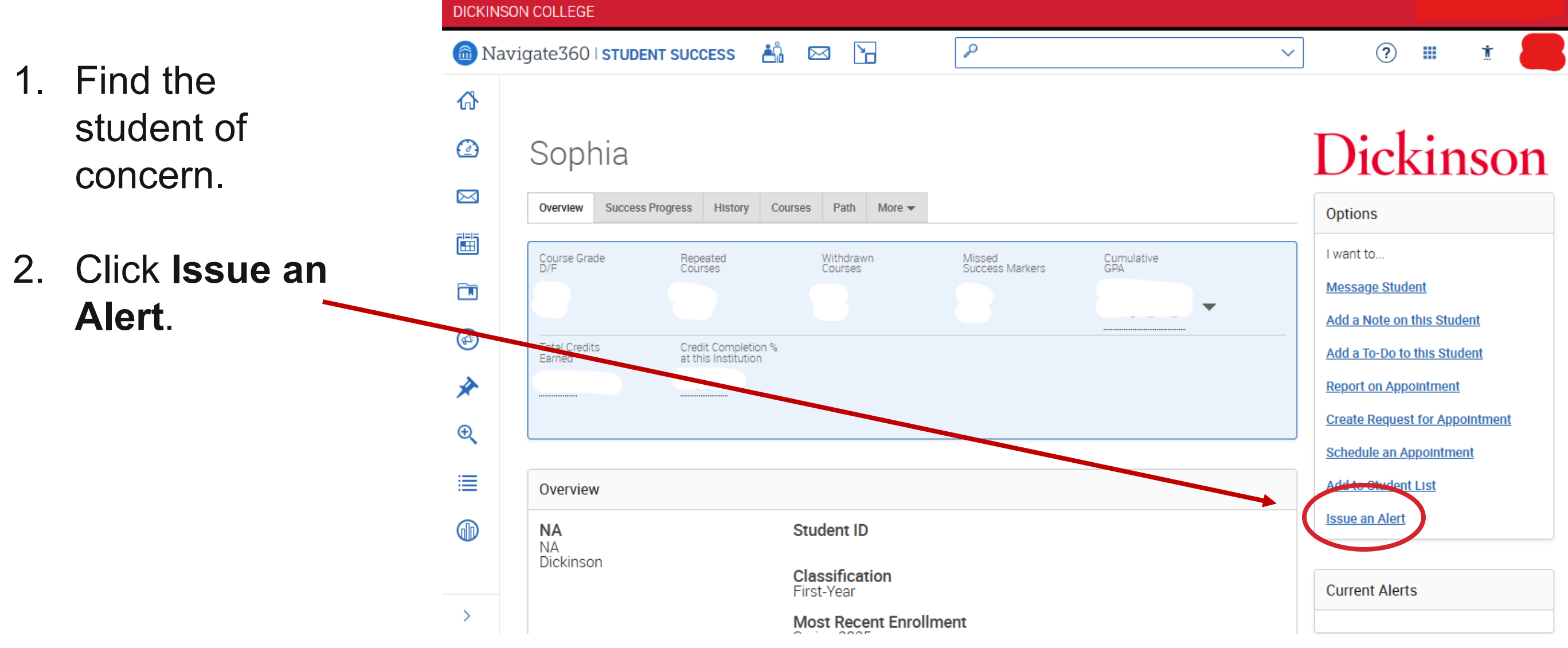

|   | Options                        |
|---|--------------------------------|
|   | I want to                      |
|   | Message Student                |
|   | Add a Note on this Student     |
|   | Add a To-Do to this Student    |
|   | Report on Appointment          |
|   | Create Request for Appointment |
|   | Schedule an Appointment        |
|   | Add to Student List            |
| ( | <u>Issue an Alert</u>          |
|   |                                |
|   |                                |

#### **Issue an Alert**

- Select the Alert
   Reason from the dropdown menu.
- 4. If the issue is specific to one class, select it from the second dropdown menu.
- 5. Enter Additional Comments.
- 6. Click Submit. -

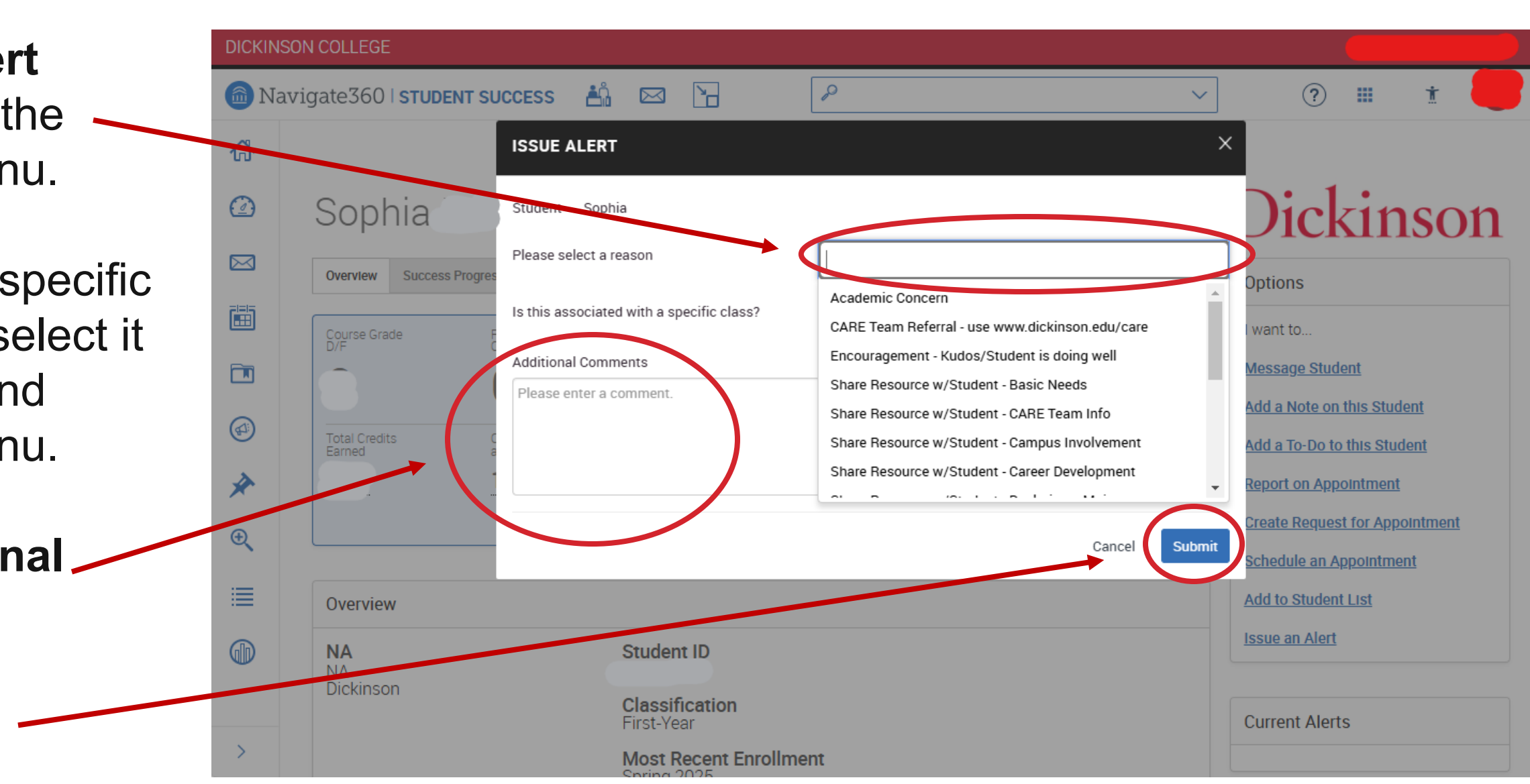

#### **Report on an Appointment**

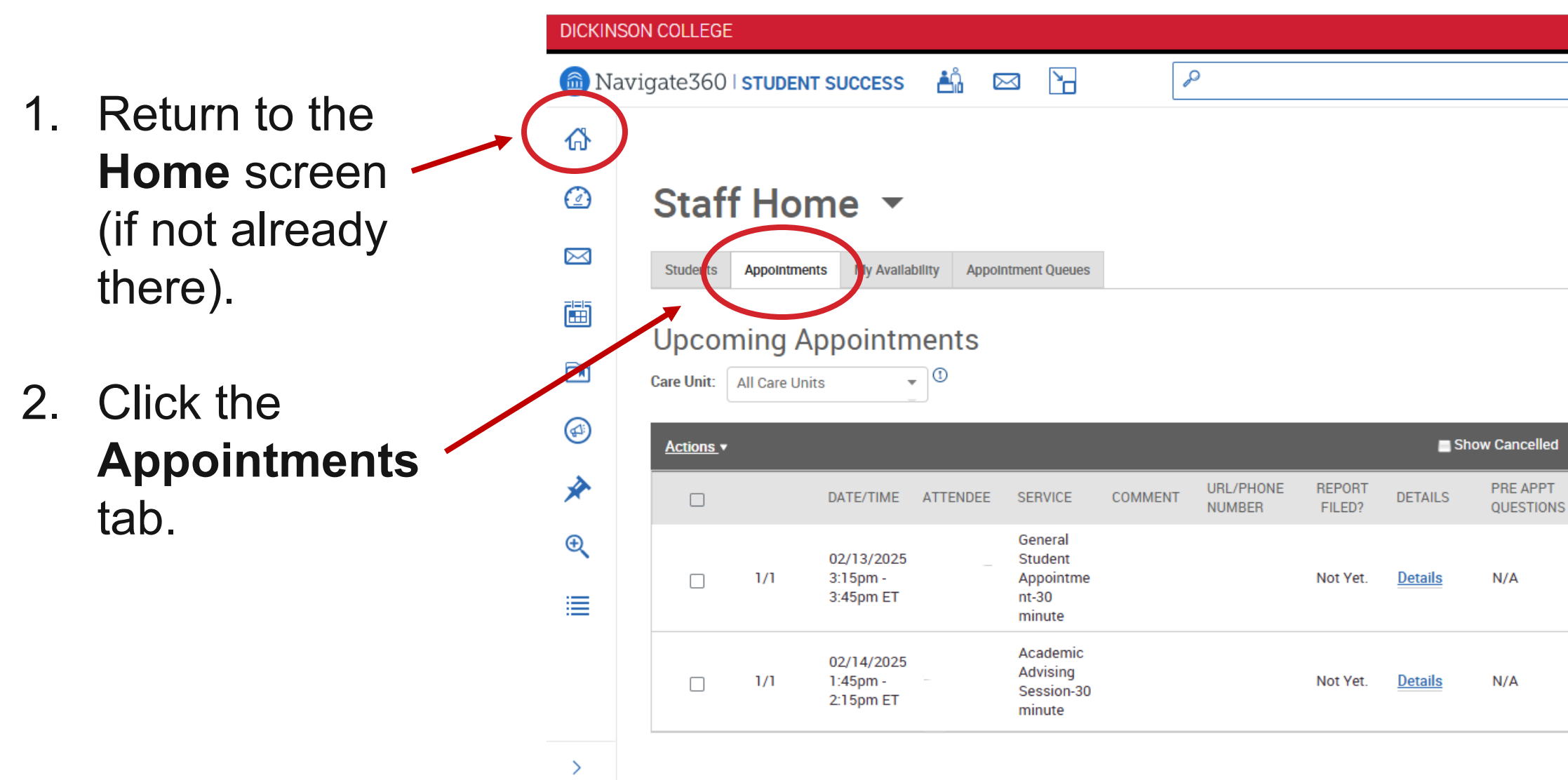

### Dickinson

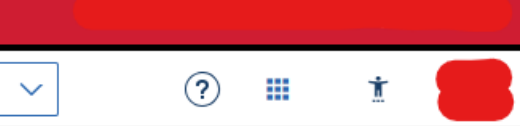

#### Dickinson

#### Actions

I want to..

**Issue an Alert** 

**Upload Profile Picture** 

#### **Ouick Links**

Take me to ...

School Information

Campaigns...

Appointment Campaigns

Upcoming Appointments

#### **Report on an Appointment**

- Click the checkbox next to the appointment you want to report on.
- 4. Under Recent
  Appointments, click
  Actions and then Add
  Appointment
  Summary.

Note: To indicate a missed appointment, select **Mark No-Show** instead.

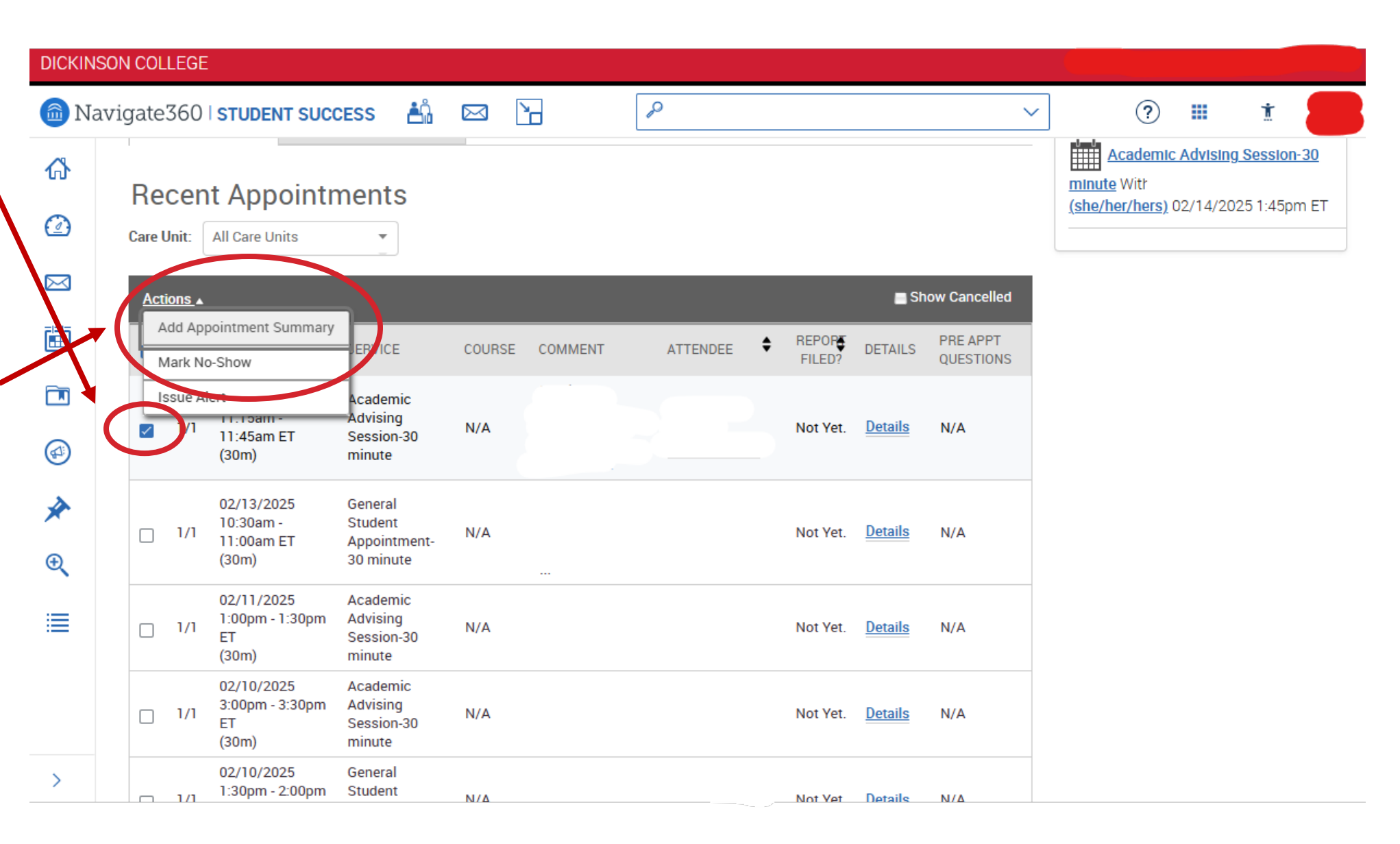

#### **Report on an Appointment**

- Include whatever notes you will find helpful for future use. Many areas will fill in automatically from the original appointment, and other areas are all optional.
   Appointment Summary will likely be the most helpful for yourself.
- 6. Click **Save this Report** at the bottom *(not pictured)*.

| ICKINSON CO | Appointment Details                                                              | Summary Details For                                                                                                    |                                                          |
|-------------|----------------------------------------------------------------------------------|----------------------------------------------------------------------------------------------------|----------------------------------------------------------|
| D Navigat   | Academic Advising Session-30 minute<br>02/13/2025 11:15am - 11:45am ET           | Assignments Discussed Objectives of the Session                                                                                                    | *                                                        |
| ^}<br>≩     | Care Unit                                                                        | Study Skills Used Goals for Next Session                                                                                                    | •                                                        |
|             | Location<br>Faculty Office X V                                                   | Student arrived on time and was ready to begin our session.<br>Student was prepared (attended class, read lesson, had notes, etc.)?<br>Student asked for explanation of material not understood? | ○ Yes ○ No ○ N/A<br>○ Yes ○ No ○ N/A<br>○ Yes ○ No ○ N/A |
| آ<br>آ<br>آ | Service           ACADEMIC ADVISING SESSION-30 MINUTE ×           Select Service | Student responded positively to instruction (as you suggested)?<br>Student was aware of future assignments?<br>Student shows a better understanding of the material since our last session.      |                                                          |
| *           | Course                                                                           | Appointment Summary         Paragraph $\checkmark$ $\mathbf{B}$ $I$ $\mathcal{O}$ $\vdots$ $\checkmark$ $\equiv$ $\checkmark$ $\leftrightarrow$                                                  |                                                          |
| R<br>■      | Meeting Type                                                                     |                                                                                                    |                                                          |
| Car         | Date of visit 02/13/2025 Meeting Start Time Meeting End Time                     |                                                                                                    |                                                          |
| > A         | 11:15am to 11:45am                                                               |                                                                                                    |                                                          |

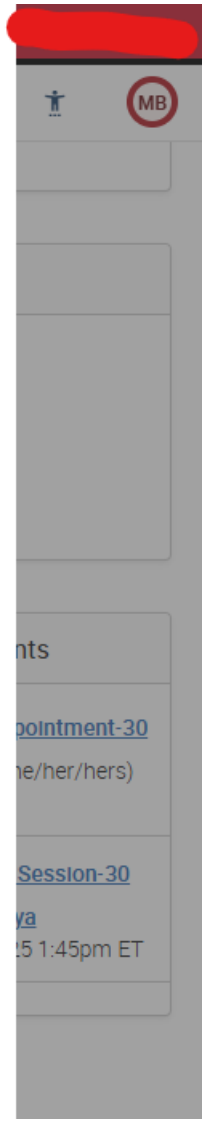

**Keep Learning!** 

Go to <u>www.dickinson.edu/navigate</u> for more resources!

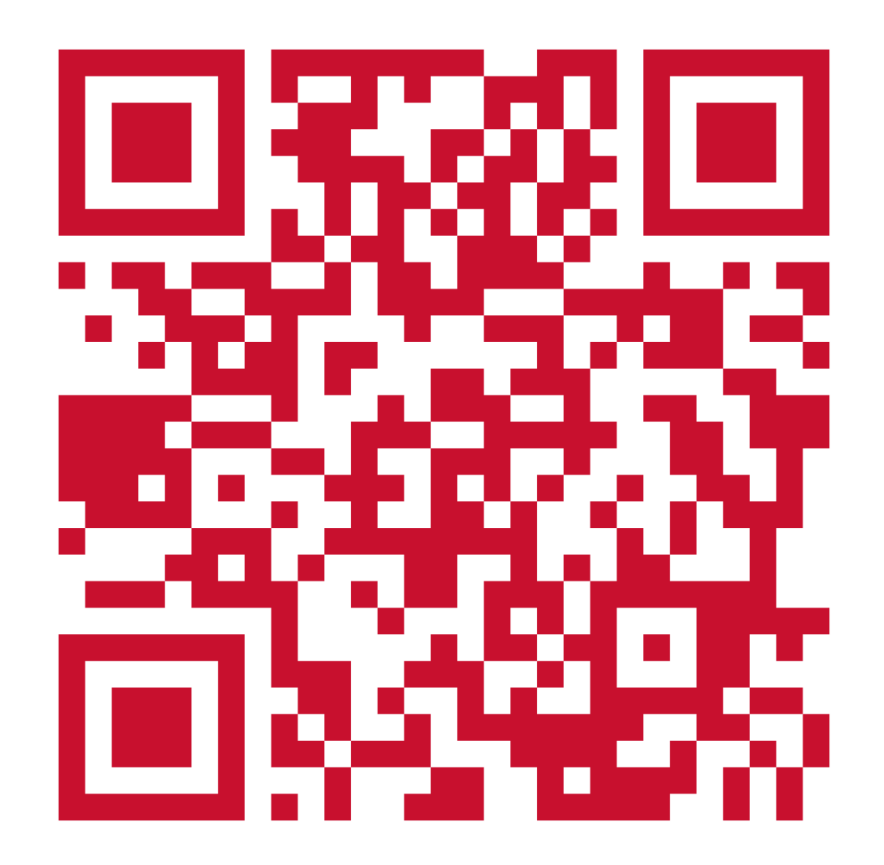